# Virtex-5 FPGA RocketlO Transceiver Signal Integrity Simulation Kit User Guide for Synopsys HSPICE

UG351 (v2.2) May 28, 2009

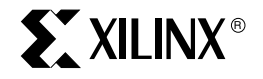

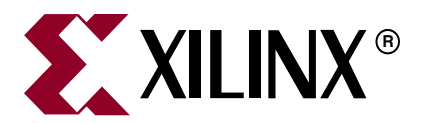

Xilinx is disclosing this user guide, manual, release note, and/or specification (the "Documentation") to you solely for use in the development of designs to operate with Xilinx hardware devices. You may not reproduce, distribute, republish, download, display, post, or transmit the Documentation in any form or by any means including, but not limited to, electronic, mechanical, photocopying, recording, or otherwise, without the prior written consent of Xilinx. Xilinx expressly disclaims any liability arising out of your use of the Documentation. Xilinx reserves the right, at its sole discretion, to change the Documentation without notice at any time. Xilinx assumes no obligation to correct any errors contained in the Documentation, or to advise you of any corrections or updates. Xilinx expressly disclaims any liability in connection with technical support or assistance that may be provided to you in connection with the Information.

THE DOCUMENTATION IS DISCLOSED TO YOU "AS-IS" WITH NO WARRANTY OF ANY KIND. XILINX MAKES NO OTHER WARRANTIES, WHETHER EXPRESS, IMPLIED, OR STATUTORY, REGARDING THE DOCUMENTATION, INCLUDING ANY WARRANTIES OF MERCHANTABILITY, FITNESS FOR A PARTICULAR PURPOSE, OR NONINFRINGEMENT OF THIRD-PARTY RIGHTS. IN NO EVENT WILL XILINX BE LIABLE FOR ANY CONSEQUENTIAL, INDIRECT, EXEMPLARY, SPECIAL, OR INCIDENTAL DAMAGES, INCLUDING ANY LOSS OF DATA OR LOST PROFITS, ARISING FROM YOUR USE OF THE DOCUMENTATION.

© 2007–2009 Xilinx, Inc. XILINX, the Xilinx logo, Virtex, Spartan, ISE, and other designated brands included herein are trademarks of Xilinx in the United States and other countries. PCI, PCI Express, PCIe, and PCI-X are trademarks of PCI-SIG. All other trademarks are the property of their respective owners.

# **Revision History**

| Date     | Version | Revision                                                                                                    |
|----------|---------|----------------------------------------------------------------------------------------------------|
| 11/06/07 | 1.0     | Initial Xilinx release. The SIS Kit version for this release is 1.0.                                               |
| 05/14/08 | 2.0     | The SIS Kit version for this release is 2.0.                                                                       |
|          |         | Overall update, plus addition of support for Virtex-5 FPGA GTX family devices.                                     |
| 12/16/08 | 2.1     | The SIS Kit version for this release is 2.0.                                                                       |
|          |         | • Added a subtitle to the document for clarification.                                                              |
|          |         | • Added Table 2, page 9 to show the correlation between document version and RocketIO Transceiver SIS Kit version. |
|          |         | • Added note about what version of HSPICE to use with the SIS Kit version in "Version 2.0," page 9.                |
|          |         | • Expanded and clarified the table in Figure 11, page 24.                                                          |
| 05/28/09 | 2.2     | The SIS Kit version for this release is 2.1.                                                                       |
|          |         | • Added a list of updates for SIS Kit version 2.1 in "Version 2.1," page 9.                                        |
|          |         | • Added an intdattyp parameter update in "Version 2.0," page 9.                                                    |
|          |         | • Updated Table 2, page 9 with the current document and SIS Kit versions.                                          |

The following table shows the revision history for this document.

# Table of Contents

| Revision History 2                                                 |   |
|--------------------------------------------------------------------|---|
| Preface: About This Guide                                          |   |
| Guide Contents                                                     |   |
| Additional Support Resources 5                                     |   |
| Two area bial Conventions                                          |   |
| Online Document                                                    |   |
| Virtex-5 FPGA RocketIO Transceiver Signal Integrity Simulation Ki  | t |
| <b>Overview</b>                                                    |   |
| Prereguisites                                                      |   |
| Prerequisites Checklist                                            |   |
| Release Notes for the RocketIO Transceiver SIS Kit                 |   |
| Version 2.1                                                        |   |
| Version 2.0                                                        |   |
| Version 1.0                                                        |   |
| <b>Setup</b>                                                       |   |
| Install HSPICE                                                     |   |
| Verify HSPICE Installation                                         |   |
| Install the Virtex-5 FPGA RocketIO Transceiver SIS Kit             |   |
| Set the XILINX_V5_RIO_SIS_KIT Environment Variable                 |   |
| Verify Correct Installation                                        |   |
| Structure of the RocketIO Transceiver SIS Kit                      |   |
| Directory Structure                                                |   |
| Virtex-5 FPGA GTP Transmit (TX) Driver                             |   |
| Virtex-5 FPGA GTP Receiver (RX)                                    |   |
| Virtex-5 FPGA GTP REFCLK Model                                     |   |
| Virtex-5 FPGA GIX Iransmit (IX) Driver                             |   |
| Virtex-5 FPGA GIX Receiver (KX)                                    |   |
| Demonstration Tostbanch 26                                         |   |
| Structure of the Demonstration Testbench 27                        |   |
| Run the Demonstration Testbench                                    |   |
| Results Discussion                                                 |   |
| How to Modify the Demonstration Testbenches                        |   |
| Example 1: Virtex-5 FPGA GTP Transmit to Virtex-5 FPGA GTP Receive |   |
| Example 2: Virtex-5 FPGA GTP REFCLK                                |   |
| Example 3: Virtex-5 FPGA GTX Transmit to Virtex-5 FPGA GTX Receive |   |
| Example 4: Virtex-5 FPGA GTX REFCLK                                |   |
| Add a Third-Party Vendor Transceiver Model to the SIS Kit          |   |
| Insert the GTP/GTX Transceiver Model into a User Testbench         |   |
| <b>Scope of the SIS Kit</b> 49                                     |   |
| Limitations, Restrictions, and Disclaimer                          |   |
| Demonstration Testbench Listings 49                                |   |

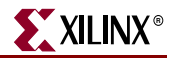

| Virtex-5 FPGA GTP TX to Virtex-5 FPGA GTP RX Listing | . 49 |
|------------------------------------------------------|------|
| Virtex-5 FPGA GTP REFCLK Listing                     | . 55 |

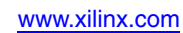

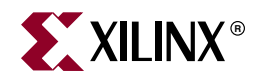

# Preface

# About This Guide

This guide describes the Virtex®-5 FPGA RocketIO<sup>™</sup> Transceiver Signal Integrity Simulation (SIS) Kit for Synopsys HSPICE.

## **Guide Contents**

This user guide contains the following sections:

- "Overview"
- "Prerequisites"
- "Release Notes for the RocketIO Transceiver SIS Kit"
- "Setup"
- "Structure of the RocketIO Transceiver SIS Kit"
- "Scope of the SIS Kit"
- "Demonstration Testbench Listings"

## **Additional Support Resources**

To search the database of silicon and software questions and answers, or to create a technical support case in WebCase, see the Xilinx website at: <u>http://www.xilinx.com/support</u>.

# **Typographical Conventions**

This document uses the following typographical conventions. An example illustrates each convention.

| Convention      | Meaning or Use                  | Example                                                           |
|-----------------|---------------------------------|-------------------------------------------------------------------|
| Italic font     | References to other documents   | See the <i>Virtex-5 Configuration Guide</i> for more information. |
| nunc jonn       | Emphasis in text                | The address (F) is asserted <i>after</i> clock event 2.           |
| Underlined Text | Indicates a link to a web page. | http://www.xilinx.com/virtex5                                     |

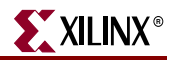

## **Online Document**

| Convention            | Meaning or Use                                             | Example                                                                                                    |
|-----------------------|------------------------------------------------------------|----------------------------------------------------------------------------------------------------|
| Blue text             | Cross-reference link to a location in the current document | See the section "Additional<br>Support Resources" for details.<br>Refer to "Overview," page 7 for<br>details. |
| Red text              | Cross-reference link to a location in another document     | See Figure 2 in the <i>Virtex-5 Data Sheet</i>                                                                |
| Blue, underlined text | Hyperlink to a website (URL)                               | Go to <u>http://www.xilinx.com</u><br>for the latest documentation.                                           |

The following conventions are used in this document:

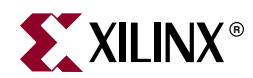

# Virtex-5 FPGA RocketIO Transceiver Signal Integrity Simulation Kit

## **Overview**

The Virtex®-5 FPGA RocketIO<sup>™</sup> Transceiver Signal Integrity Simulation (SIS) Kit for Synopsys HSPICE enables signal integrity simulations of a communication link between Virtex-5 FPGA GTP and GTX transceivers. This kit includes the models of the line driver of the transmitter (TX) and the analog front end of the receiver (RX) of the GTP and GTX transceivers. These models are referenced to a device library that models the characteristics of the semiconductor process. To preserve the intellectual property, these models are encrypted.

The S-parameter models of channel and package are not encrypted. They are, however, protected under the Xilinx license agreement and are not intended to be used outside the scope of this kit.

## **Prerequisites**

The Virtex-5 FPGA RocketIO Transceiver SIS Kit has been tested with Synopsys HSPICE 2008.03 on the following platforms:

- Microsoft Windows XP, Service Pack 2
- Sun Solaris 2.8
- Red Hat Linux 2.4.21-32

Note: Different versions of HSPICE or different platforms might work but have not been tested.

Documentation about HSPICE is supplied from Synopsys as summarized in Table 1.

Table 1: Synopsys Documentation Set

| Synopsys Manual                              | Description                                                                                              |
|----------------------------------------------|----------------------------------------------------------------------------------------------------|
| HSPICE Simulation and Analysis<br>User Guide | Describes how to use HSPICE to simulate and analyze circuit designs. This is the main HSPICE user guide. |
| HSPICE Signal Integrity Guide                | Describes how to use HSPICE to maintain signal integrity in a device design.                             |
| HSPICE Applications Manual                   | Provides application examples and additional HSPICE user information.                                    |

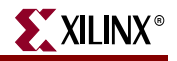

| Synopsys Manual                                  | Description                                                                                                    |
|--------------------------------------------------|----------------------------------------------------------------------------------------------------|
| HSPICE and HSPICE RF<br>Command Reference Manual | Provides reference information for HSPICE commands and options.                                                                                                |
| HSPICE Elements and Device<br>Models Manual      | Describes standard models to use when simulating circuit<br>designs in HSPICE, including passive devices, diodes,<br>JFET and MESFET devices, and BJT devices. |
| HSPICE MOSFET Models Manual                      | Describes standard MOSFET models to use when simulating circuit designs in HSPICE.                                                                             |
| HSPICE RF Manual                                 | Describes a special set of analysis and design capabilities<br>added to HSPICE to support RF and high-speed circuit<br>design.                                 |
| AvanWaves User Guide                             | Describes the AvanWaves tool, which can be used to display waveforms generated during HSPICE circuit design simulation.                                        |

| Table 1: | Synopsys | <b>Documentation Set</b> | (Continued) |
|----------|----------|--------------------------|-------------|
|          |          |                          |             |

Synopsys also offers the web-based support system, SOLVNET. Refer to the following website for more information:

http://solvnet.synopsys.com/

## **Prerequisites Checklist**

Users must verify that the following software has been installed on their systems:

- HSPICE 2008.03 on one of these platforms:
  - Microsoft Windows XP, Service Pack 2
  - Sun Solaris 2.8
  - RedHat Linux 2.4.21-32
- The Unzip utility for unpacking the ZIP file of the RocketIO Transceiver SIS Kit:
  - WinZip, WinRAR, and so forth
  - gunzip

## **Design Files**

The design files for the Virtex-5 FPGA RocketIO Transceiver SIS Kit can be downloaded from the Xilinx Download Center. Refer to "Install the Virtex-5 FPGA RocketIO Transceiver SIS Kit," page 10 for instructions.

# **Release Notes for the RocketIO Transceiver SIS Kit**

Table 2 shows the UG351 document version and the associated RocketIO Transceiver SIS Kit version.

| UG351 Version | SIS Kit Version |
|---------------|-----------------|
| 1.0           | 1.0             |
| 2.0           | 2.0             |
| 2.1           | 2.0             |
| 2.2           | 2.1             |

### Table 2: Document and SIS Kit Version Correlation

## Version 2.1

The following updates were made to the kit:

- S-parameter package models have been added for TXT devices (pkg\_model\_v5\_txt\_rx\_ff1759\_max.ckt and pkg\_model\_v5\_txt\_tx\_ff1759\_min.ckt).
- 2. PRBS Generator uses the standard PRBS polynomial (v5\_gtp\_prbs7.ckt and v5\_gtx\_prbs7.ckt).
- Pulse, step, and slow clock data patterns have been added (v5\_gtp\_oma\_5ones\_5zeroes.ckt, v5\_gtp\_pulse.ckt, v5\_gtp\_step.ckt, v5\_gtx\_oma\_5ones\_5zeroes.ckt, v5\_gtx\_pulse.ckt, v5\_gtx\_step.ckt).
- 4. S-parameter circuit wrappers (\*.ckt) have more descriptive node names internally and are set to the correct interpolation type based on the data format.

## Version 2.0

The following updates were made to the kit:

- 1. HSPICE 2008.03 for Windows can handle environment variables in the .lib and .model cards.
- 2. Version 2.0 *must* be used with HSPICE 2008.03 or higher.
- 3. For version 2.0, the intdattyp parameter, which determines the interpolation type based on the data format, for the LXT/SXT package model (pkg\_model\_v5\_lxt\_sxt\_ffl136\_typ.ckt) should be changed from "ma" to "ri". Using "ma" gives suboptimal results.

## Version 1.0

Synopsys HSPICE 2007.03 for Windows cannot handle environment variables in .lib and .model cards, making the Virtex-5 FPGA RocketIO Transceiver SIS Kit incompatible in Synopsys HSPICE 2007.03 for Windows.

Until Synopsys resolves this problem, when the Windows operating system is used, this procedure must be followed:

1. Install the RocketIO Transceiver SIS Kit as described in "Setup" (install and verify HSPICE, download and unzip the design files from the ug351\_v5\_rio\_sis\_kit.zip file, etc.).

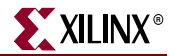

 The ug351\_v5\_rio\_sis\_kit.zip file contains a ZIP file called v5\_rio\_sis\_kit\_1\_0\_win.zip. Extract the files from this ZIP file into the toplevel directory called v5\_rio\_sis\_kit\_1\_0. This step overwrites specific files with relative paths in the .lib and .model cards.

*Note:* The relative paths are configured to work correctly *only* if the demonstration testbenches are located in and executed from the work directory.

# Setup

**Caution!** Before installing the Virtex-5 FPGA RocketIO Transceiver SIS Kit, refer to "Release Notes for the RocketIO Transceiver SIS Kit" for any issues specific to the RocketIO Transceiver SIS Kit version.

## Install HSPICE

Refer to the Synopsys website at <u>http://www.synopsys.com</u> for information on HSPICE installation and license setup.

## Verify HSPICE Installation

Start HSPICE and AvanWaves. Exercise the demonstration designs provided by Synopsys.

## Install the Virtex-5 FPGA RocketIO Transceiver SIS Kit

These steps describe how to install the RocketIO Transceiver SIS Kit:

- 1. Locate the Download Center within the Xilinx website at <u>http://www.xilinx.com</u>.
- 2. From the Download Center, use the search facility to locate HSPICE models for the Virtex-5 FPGA family.
- 3. Download the file called ug351\_v5\_rio\_sis\_kit\_2\_0.zip and unzip it to a directory on the system holding the software. Set the XILINX\_V5\_RIO\_SIS\_KIT environment variable to point to the complete path to this directory.

For example:

```
C:\v5_rio_sis_kit_2_0\ => XILINX_V5_RIO_SIS_KIT = `C:\v5_rio_sis_kit_2_0\'
$USERHOME\v5_rio_sis_kit_2_0\ => XILINX_V5_RIO_SIS_KIT =
`$USERHOME\v5_rio_sis_kit_2_0\'
```

## Set the XILINX\_V5\_RIO\_SIS\_KIT Environment Variable

## Windows XP, Service Pack 2

Use the following steps to set the XILINX\_V5\_RIO\_SIS\_KIT environment variable with Microsoft Windows XP, Service Pack 2:

1. Click the Start button and select Control Panel -> System (see Figure 1).

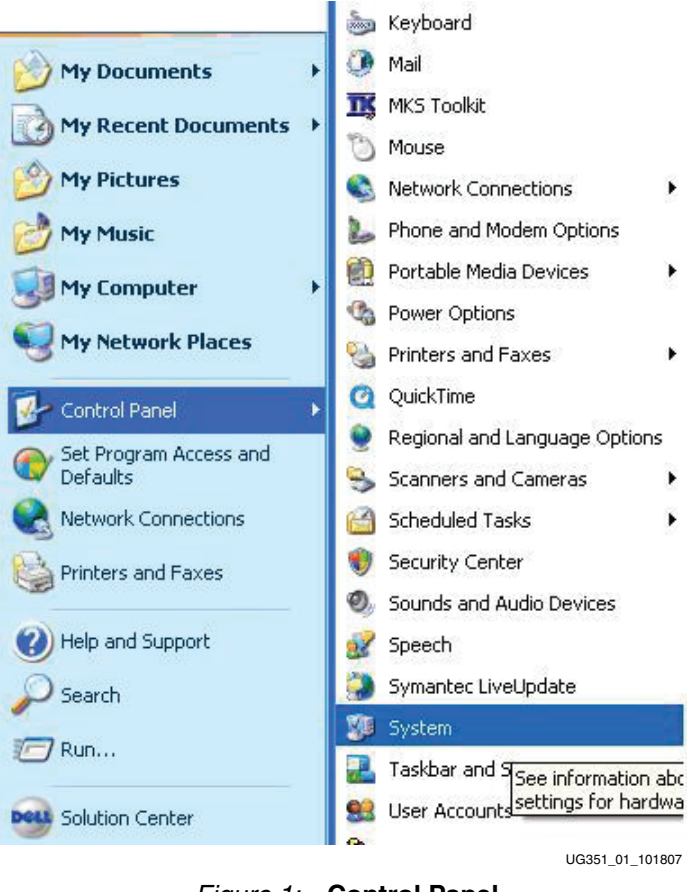

Figure 1: Control Panel

www.xilinx.com

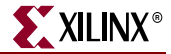

2. In the System Properties window, click the **Advanced** tab (see Figure 2).

| System Re                                     | store                         | Automa                         | tic Updates                               | Remote        |
|-----------------------------------------------|-------------------------------|--------------------------------|-------------------------------------------|---------------|
| General                                       | Comput                        | ter Name                       | Hardware                                  | Advanced      |
| ou must be k<br>Performance<br>Visual effects | )gged on as<br>;, processor : | an Administra<br>scheduling, m | tor to make most of<br>emory usage, and v | irtual memory |
| User Profiles<br>Desktop sett                 | ngs related t                 | o your logon                   | (                                         | Settings      |
| Startup and F<br>System startu                | lecovery<br>Ip, system fa     | ilure, and deb                 | ugging information                        |               |
|                                               |                               |                                | [                                         | Settings      |
|                                               |                               |                                |                                           |               |
|                                               | Env                           | vironment Vari                 | ables Error                               | Reporting     |

Figure 2: System Properties

3. Click the **Environment Variables** button to bring up the Environment Variables popup window (see Figure 3).

| Env | vironment Varial                                                       | bles                                                                                                    | ? 🗙           |
|-----|------------------------------------------------------------------------|----------------------------------------------------------------------------------------------------|---------------|
| ſ   | Jser variables                                                         |                                                                                                    |               |
|     | Variable                                                               | Value                                                                                                    | ~             |
|     | HOME<br>installdir<br>installdir_Y-2006<br>installdir_Z-2007<br>TEMP   | C:\Documents and Settings\mfa<br>C:\synopsys\Hspice_Z-2007.03<br>C:\synopsys\Hspice_Y-2006.09<br>C:\synopsys\Hspice_Z-2007.03<br>C:\Temp               |               |
|     | ivstem variables                                                       | New Edit Delet                                                                                                    | :e            |
|     | Useishis                                                               | Usha                                                                                                    |               |
|     | AMS_JAVA_HOME<br>AMS_MACHINE<br>anacad<br>CDS_INST_DIR<br>CDS_LIB_FILE | Value<br>C:\Program Files\Java\j2re1.4.1_03\bin<br>bin<br>C:\MentorGraphics\EldoForHyperLynx\<br>C:\PROGRA~1\CADENC~1\IUS<br>c:\simlib63_ncsim\cds.lib |               |
|     |                                                                        | New Edit Delet                                                                                                    | e             |
|     |                                                                        | OK Ca                                                                                                    | ncel          |
|     |                                                                        | U                                                                                                    | G351_03_10290 |

Figure 3: Environment Variables

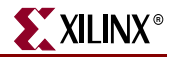

4. In the User variables pane, click New and enter XILINX\_V5\_RIO\_SIS\_KIT for the variable name (see Figure 4). For the variable value, enter the unzip directory of the Virtex-5 FPGA RocketIO Transceiver SIS Kit followed by v5\_rio\_sis\_kit\_2\_0. For example, if the unzip directory is C:/, then the variable value is C:/v5\_rio\_sis\_kit\_2\_0.

| dit User Variab                                                                                                  | le ? 🔁                                                                                                    |
|----------------------------------------------------------------------------------------------------|----------------------------------------------------------------------------------------------------|
| Variable <u>n</u> ame:                                                                                           | XILINX_V5_RIO_SIS_KIT                                                                                                    |
| Variable <u>v</u> alue:                                                                                          | C:/v5_rio_sis_kit_2_0                                                                                                    |
|                                                                                                    |                                                                                                    |
|                                                                                                    | OK Cancel                                                                                                    |
|                                                                                                    | OK Cancel                                                                                                    |
| vstem variables                                                                                                  | OK Cancel                                                                                                    |
| rstem variables<br>Variable                                                                                      | OK Cancel                                                                                                    |
| /stem variables<br>Variable<br>AMS_BWIDGETS                                                                      | OK Cancel<br>Value<br>%MGC_AMS_HOME%tcltk/ixn                                                                                                    |
| vstem variables<br>Variable<br>AMS_BWIDGETS<br>AMS_DESIGN_PAD                                                    | OK Cancel Value %MGC_AMS_HOME%tcltk/ixn %MGC_AMS_HOME%etc/gui/HTE %MGC_AMS_HOME%etc/gui/HTE %MGC_AMS_HOME%etc/gui/HTE                                                                                               |
| vstem variables<br>Variable<br>AMS_BWIDGETS<br>AMS_DESIGN_PAD<br>AMS_DP_LIBRARY<br>AMS_DP40_LIB                  | OK Cancel Value %MGC_AMS_HOME%tcltk/ixn %MGC_AMS_HOME%etc/gui/HTE %MGC_AMS_HOME%etcltk/ixn\tcl8.4\dp %MGC_AMS_HOME%tcltk/ixn\tcl8.4\dp                                                                              |
| vstem variables<br>Variable<br>AMS_BWIDGETS<br>AMS_DESIGN_PAD<br>AMS_DP_LIBRARY<br>AMS_DP40_LIB<br>AMS_ITCL_LIBR | OK     Cancel       Value     Value       %MGC_AMS_HOME%tcltk/ixn        %MGC_AMS_HOME%etc/gui/HTE        %MGC_AMS_HOME%tcltk/ixn\tcl8.4\dp        %MGC_AMS_HOME%tcltk/ixn\tcl8.4\dp        %MGC_AMS_HOME%tcltk/ixn |
| vstem variables<br>Variable<br>AMS_BWIDGETS<br>AMS_DESIGN_PAD<br>AMS_DP_LIBRARY<br>AMS_DP40_LIB<br>AMS_ITCL_LIBR | OK Cancel<br>Value<br>%MGC_AMS_HOME%tcltk/ixn<br>%MGC_AMS_HOME%tcltk/ixn<br>%MGC_AMS_HOME%tcltk/ixn\tcl8.4\dp<br>%MGC_AMS_HOME%tcltk/ixn<br>%MGC_AMS_HOME%tcltk/ixn/itcl                                            |

Figure 4: New User Variable

Solaris, Linux, and UNIX

For Solaris, Linux, and UNIX platforms, set the XILINX\_V5\_RIO\_SIS\_KIT environment variable to point to the RocketIO Transceiver SIS Kit with the following command:

setenv XILINX\_V5\_RIO\_SIS\_KIT \$USERHOME/v5\_rio\_sis\_kit\_2\_0

## Verify Correct Installation

To verify correct installation of the RocketIO Transceiver SIS Kit, perform these steps:

- 1. Verify the correct location of the files.
- 2. Verify the correct setting of the XILINX\_V5\_RIO\_SIS\_KIT environment variable.
- 3. Verify that any Release Note issues are addressed (see "Release Notes for the RocketIO Transceiver SIS Kit," page 9).

# Structure of the RocketIO Transceiver SIS Kit

## **Directory Structure**

Figure 5 shows the RocketIO Transceiver SIS Kit directory structure.

| File Edit View Favorites Tools Help       |                               |                                                                                                    |
|-------------------------------------------|-------------------------------|----------------------------------------------------------------------------------------------------|
| 🔇 Back 🔹 🕥 - 🏂 🔎 Search 💫 Folders 🕼 🌫 🗙 🍤 | <b>.</b>                      |                                                                                                    |
| Address 🔂 C:\v5_rio_sis_kit_2_0           |                               | 💌 🄁 Go                                                                                                    |
| Folders                                   | × Name 🔺                      | Size Type                                                                                                    |
| 🖃 🗁 v5 rio sis kit 2.0                    | Channel_models                | File Folder                                                                                                    |
| 🗉 🛅 channel_models                        | Cock_patterns                 | File Folder                                                                                                    |
| 🗉 🧰 clock_patterns                        | 🗀 data_patterns               | File Folder                                                                                                    |
| 🗉 🧰 data_patterns                         | adocs                         | File Folder                                                                                                    |
| 🛅 docs                                    | package_models                | File Folder                                                                                                    |
| 🗷 🛅 package_models                        | Contestbenches                | File Folder                                                                                                    |
| 🗉 🧰 testbenches                           | C v5_gtp_refclk_models        | File Folder                                                                                                    |
| 🗉 🛅 v5_gtp_refclk_models                  | 📄 🚞 v5_gtp_transceiver_models | File Folder                                                                                                    |
| 🗄 🛅 v5_gtp_transceiver_models             | v5_gtx_refclk_models          | File Folder                                                                                                    |
| 🗉 🧰 v5_gtx_refclk_models                  | 🔂 v5_gt×_transceiver_models   | File Folder                                                                                                    |
| 🗉 🚞 v5_gt×_transceiver_models             | 📄 work                        | File Folder                                                                                                    |
| Common work                               | ~ <                           | land a state of the state of the state of th |

UG351\_05\_042108

Figure 5: RocketIO Transceiver SIS Kit Directory Structure

Figure 6 illustrates the directory tree of the RocketIO Transceiver SIS Kit common for all platforms.

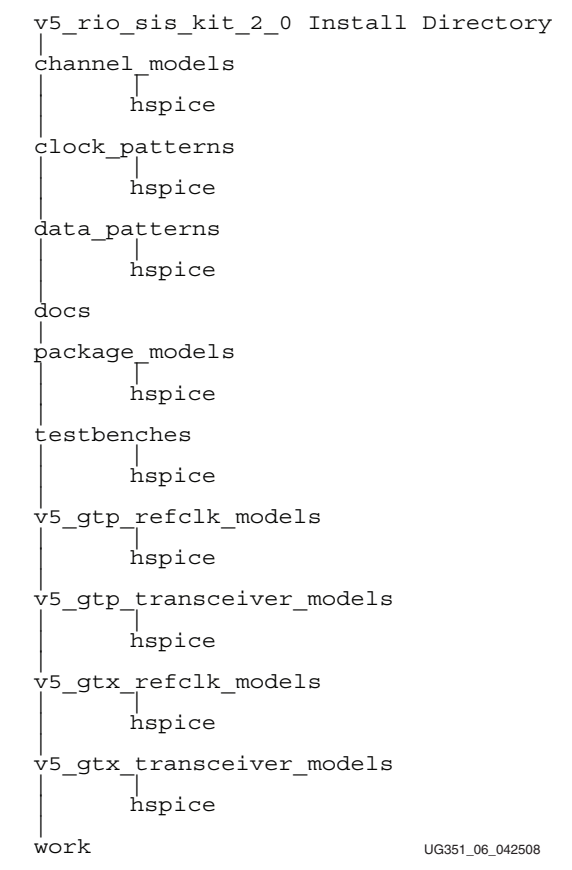

Figure 6: RocketIO Transceiver SIS Kit Directory Tree

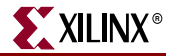

Table 3 provides the contents of the RocketIO Transceiver SIS Kit directories.

| Table 3: | RocketIO | <b>Transceiver SIS</b> | <b>Kit Directory</b> | Contents |
|----------|----------|------------------------|----------------------|----------|
|----------|----------|------------------------|----------------------|----------|

| Directory Name                   | Contents                                                                                               |
|----------------------------------|----------------------------------------------------------------------------------------------------|
| channel_models/hspice            | Contains communication channel models                                                                  |
| clock_patterns/hspice            | Contains different sources to generate stimuli for the GTP/GTX reference clock                         |
| data_patterns/hspice             | Provides different sources to generate stimuli,<br>for example, PRBS7 generator                        |
| docs                             | Contains all the SIS Kit documentation                                                                 |
| v5_gtp_refclk_models/hspice      | Contains encrypted HSPICE GTP REFCLK models                                                            |
| v5_gtp_transceiver_models/hspice | Contains encrypted HSPICE GTP Transceiver models                                                       |
| v5_gtx_refclk_models/hspice      | Contains encrypted GTX REFCLK models                                                                   |
| v5_gtx_transceiver_models/hspice | Contains encrypted HSPICE GTX transceiver models                                                       |
| package_models/hspice            | Contains the package model files                                                                       |
| testbenches/hspice               | Contains demonstration testbenches with TX<br>and RX GTP/GTX models with package and<br>channel models |
| work                             | Working directory to run simulations                                                                   |

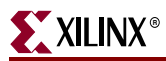

## Virtex-5 FPGA GTP Transmit (TX) Driver

The configurable TX driver of the GTP transceiver is illustrated in Figure 7.

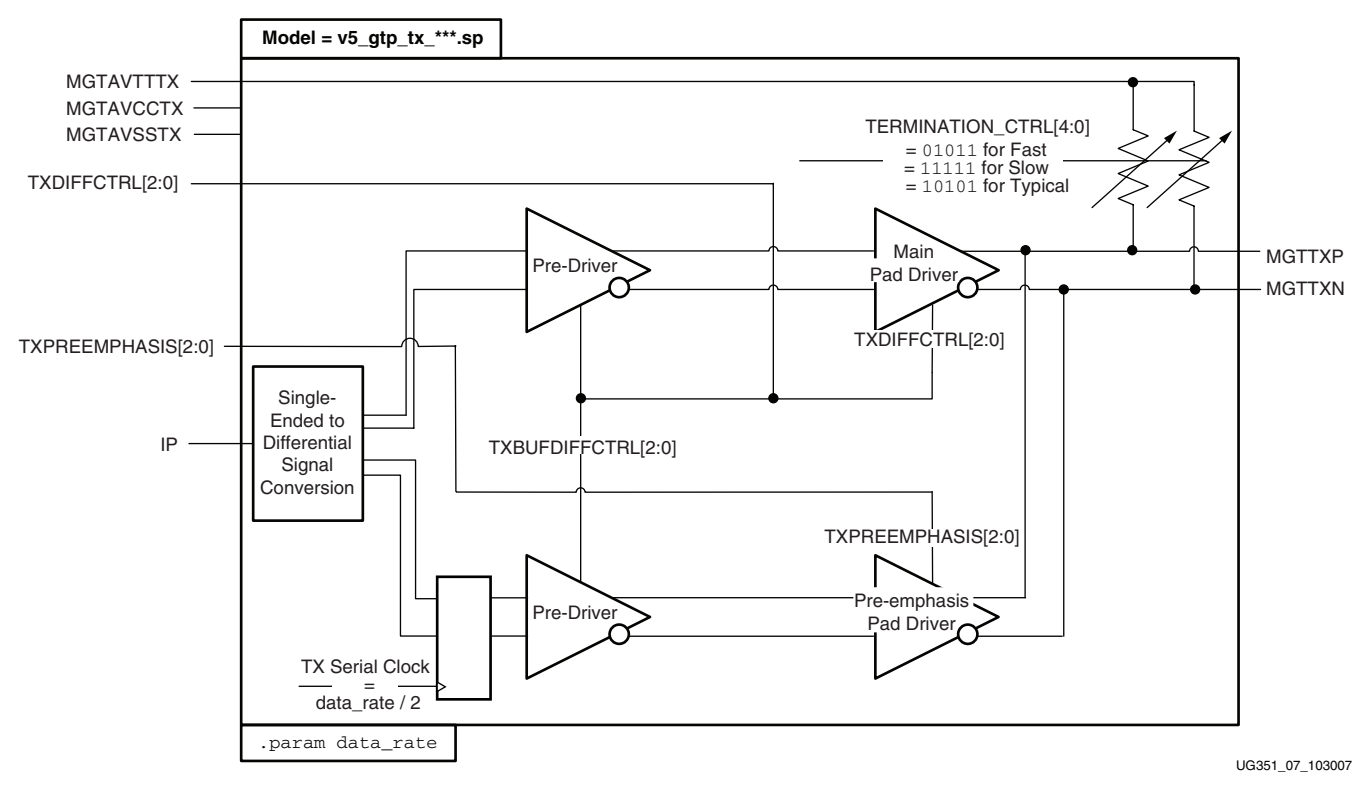

Figure 7: GTP Transmit (TX) Driver

A detailed description of the configurable TX driver can be found in <u>UG196</u>, *Virtex-5 FPGA RocketIO GTP Transceiver User Guide*.

Table 4 defines the GTP TX Driver Model signals, and Table 5 defines the GTP TX Driver Model parameter.

Table 4: GTP TX Driver Model Signal Descriptions

| Signal Type  | Signal Name | GTP_DUAL Tile<br>Signal/Attribute Mapping | Description                                               |
|--------------|-------------|-------------------------------------------|-----------------------------------------------------------|
|              | MGTAVTTTX   | MGTAVTTTX                                 | Analog supply for the termination and driver.             |
| Power Supply | MGTAVCCTX   | MGTAVCC                                   | Analog supply for the internal circuits of the TX driver. |
|              | MGTAVSSTX   | (GND of the Virtex-5 FPGA)                | Analog Ground of the TX driver.                           |

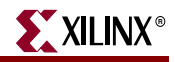

| Signal Type    | Signal Name        | GTP_DUAL Tile<br>Signal/Attribute Mapping   | Description                                                                                                    |
|----------------|--------------------|---------------------------------------------|----------------------------------------------------------------------------------------------------|
| Control Inputs | TXDIFFCTRL[2:0]    | TXDIFFCTRL0[2:0]/<br>TXDIFFCTRL1[2:0]       | These signals control the transmitter<br>differential output swing. In the model,<br>these signals are connected internally to<br>TXBUFDIFFCTRL[2:0], as required.<br>TX_DIFF_BOOST is set to TRUE internally<br>in the model to provide the highest pre-<br>emphasis.                                                                                                    |
|                | TXPREEMPHASIS[2:0] | TXPREEMPHASIS0[2:0]/<br>TXPREEMPHASIS1[2:0] | These signals control the relative strength of the main drive and the pre-emphasis.                                                                                                    |
| Input          | IP                 | N/A                                         | IP is the serial data input. Because the<br>Parallel-In-Serial-Out (PISO) block is not<br>included in the TX Driver model, data is<br>supplied single-ended serially to the<br>model via the IP input.<br>The IP input must be synchronized with<br>an internal serial clock generated by the<br><i>data_rate</i> parameter. IP should be offset by<br>1/(2 * <i>data_rate</i> ) to make sure it is clocked<br>out correctly.<br>This input goes to a single-ended to<br>differential converter, which is a<br>simulation artifact that creates differential<br>inputs for the first stage in the TX Driver |
| Output         | MGTTXP/MGTTXN      | MGTTXP0/MGTTXN0/ <br>MGTTXP1/MGTTXN1        | model.<br>Differential complements forming a<br>differential transmitter output pair.                                                                                                    |

### Table 5: GTP TX Parameter Description

| Parameter | Description                                                                                                    |
|-----------|----------------------------------------------------------------------------------------------------|
| data_rate | This parameter is required for the TX Driver model. Internally, it creates a data-rate clock to clock the data out at the specified data rate. |

The TERMINATION\_CTRL signals are determined to be  $50\Omega$  matches as per simulation. In real hardware, the automated resistor calibration sets these values.

## Virtex-5 FPGA GTP Receiver (RX)

The receiver of the GTP transceiver is illustrated in Figure 8.

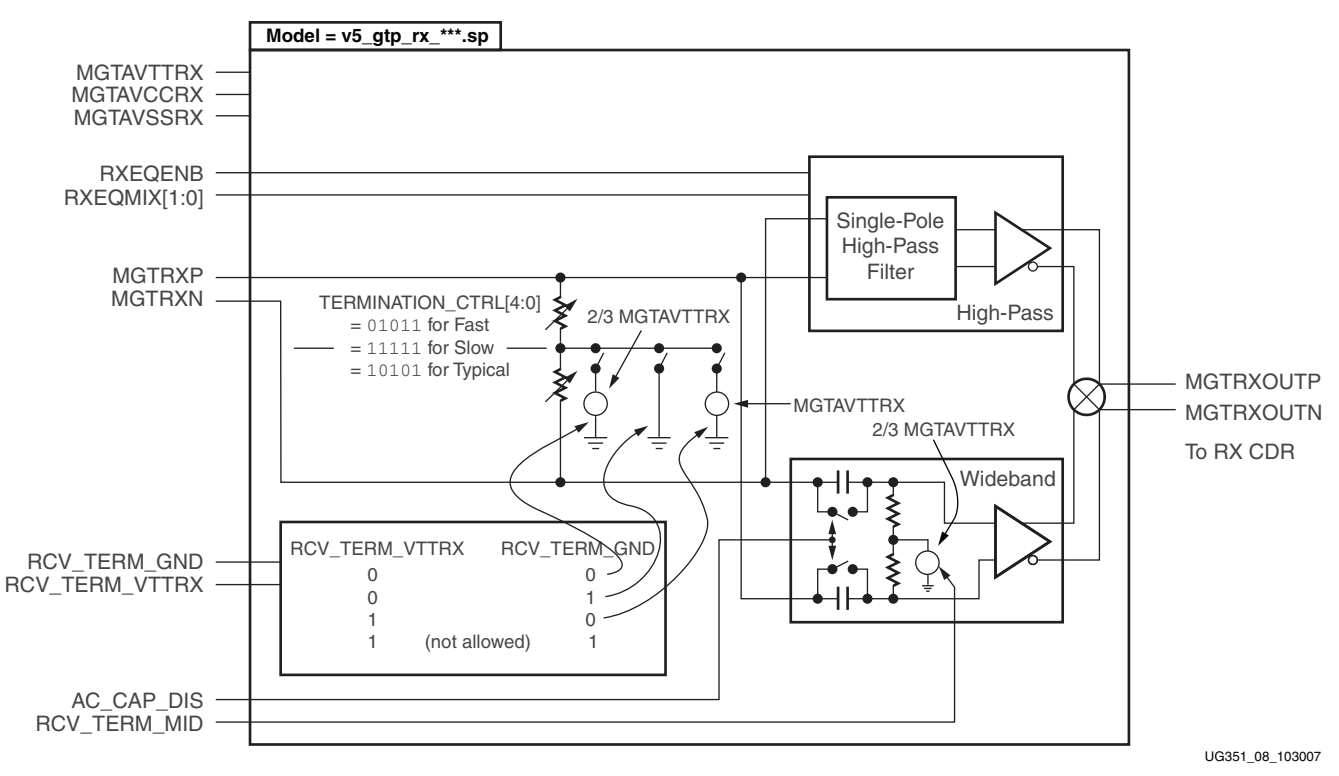

Figure 8: GTP Receiver (RX)

A detailed description of the configurable GTP receiver can be found in <u>UG196</u>, *Virtex-5 FPGA RocketIO GTP Transceiver User Guide*.

Table 6 defines the GTP RX Driver Model signals.

Table 6: GTP RX Driver Model Signal Descriptions

| Signal Type  | Signal Name | GTP_DUAL Tile<br>Signal/Attribute Mapping | Description                                               |
|--------------|-------------|-------------------------------------------|-----------------------------------------------------------|
|              | MGTAVTTRX   | MGTAVTTRX                                 | Analog supply for the termination and receiver front end. |
| Power Supply | MGTAVCCRX   | MGTAVCC                                   | Analog supply for the internal circuits of the RX.        |
|              | MGTAVSSRX   | <br>(GND of the Virtex-5 FPGA)            | Analog Ground of the RX.                                  |

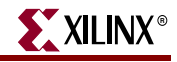

| Signal Type | Signal Name             | GTP_DUAL Tile<br>Signal/Attribute Mapping | Description                                                                                                    |
|-------------|-------------------------|-------------------------------------------|----------------------------------------------------------------------------------------------------|
|             | RXEQNB                  | RXEQENB0/<br>RXEQENB1                     | Active-Low enable for the GTP receive equalizer.                                                                                                    |
|             | RXEQMIX[1:0]            | RXEQMIX0[1:0]/<br>RXEQMIX1[1:0]           | These signals set the wideband/high-pass mix<br>ratio for the RX equalizer.<br>RXEQPOLE0[3:0]/RXEQPOLE1[3:0] = 1111 in<br>the model to get the most high-frequency gain.                                                                                                    |
| Control     | RCV_TERM_GND            | RCV_TERM_GND_0/<br>RCV_TERM_GND_1         | This input sets the RX termination voltage to<br>GND. It is used with internal and external AC<br>coupling to support PCI Express®<br>TXDETECTRX functionality.                                                                                                    |
|             | RCV_TERM_MID            | RCV_TERM_MID_0/<br>RCV_TERM_MID_1         | This input activates the internal RX<br>termination voltage. It is asserted High when<br>the built-in RX AC coupling is used.                                                                                                    |
|             | RCV_TERM_VTTRX          | RCV_TERM_VTTRX_0/<br>RCV_TERM_VTTRX_1     | This input sets the RX termination voltage to MGTAVTTRX.                                                                                                    |
|             | AC_CAP_DIS              | AC_CAP_DIS_0/<br>AC_CAP_DIS_1             | When this input is asserted High, the built-in AC coupling capacitors on the RX inputs are disabled.                                                                                                    |
| Input       | MGTRXP/MGTRXN           | MGTRXP0/MGTRXN0/<br>MGTRXP1/MGTRXN1       | These inputs are differential complements that form a differential receiver input pair.                                                                                                    |
| Output      | MGTRXOUTP/<br>MGTRXOUTN | _                                         | Differential serial data output of the equalizer.<br>Because the GTP Receiver model does not<br>include the CDR and the Serial-In, Parallel-Out<br>(SIPO) blocks, the output of the equalizer is<br>provided. These differential outputs are not<br>accessible within the real hardware.<br>MGTRXOUTP and MGTRXOUTN are internal<br>nodes. |

Table 6: GTP RX Driver Model Signal Descriptions (Continued)

The TERMINATION\_CTRL signals are determined to be  $50\Omega$  matches as per simulation. In real hardware, the automated resistor calibration sets these values.

## Virtex-5 FPGA GTP REFCLK Model

The reference clock (REFCLK) model of the GTP transceiver is illustrated in Figure 9.

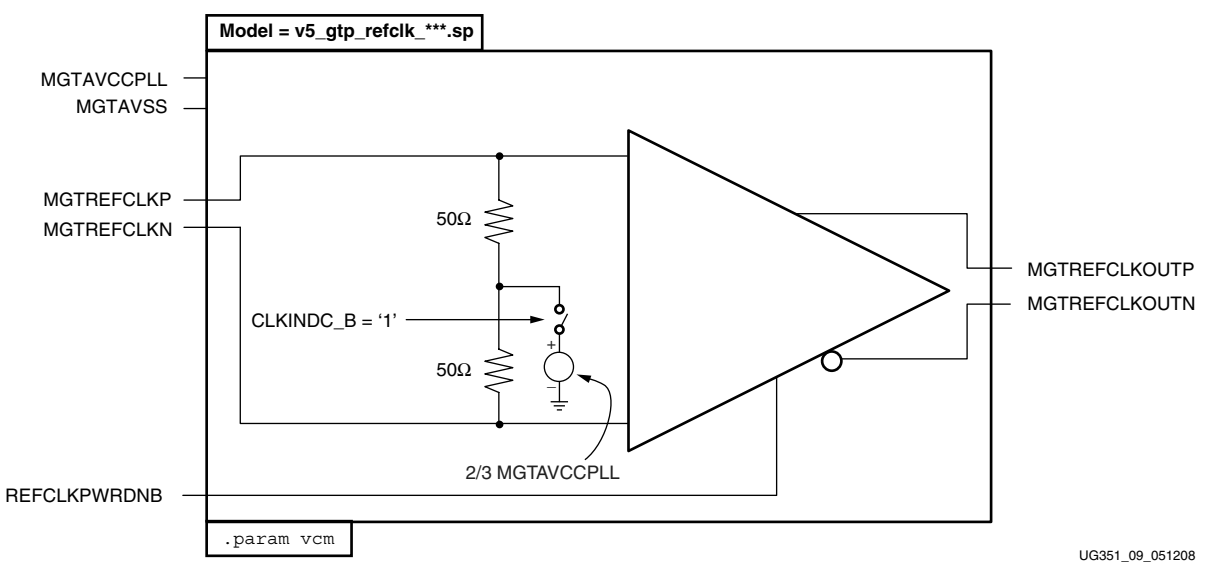

#### Figure 9: GTP REFCLK Model

A detailed description of the configurable GTP REFCLK can be found in <u>UG196</u>, *Virtex-5 FPGA RocketIO GTP Transceiver User Guide*.

Table 7 defines the GTP REFCLK signals, and Table 8 defines the GTP REFCLK model parameter.

Table 7: GTP REFCLK Signal Descriptions

| Signal Type   | Signal Name                     | GTP_DUAL Tile<br>Signal/Attribute Mapping | Description                                                                                                    |
|---------------|---------------------------------|-------------------------------------------|----------------------------------------------------------------------------------------------------|
| Power Supply  | MGTAVCCPLL                      | MGTAVCCPLL                                | Analog supply for the reference clock.                                                                                                    |
| i owei Suppiy | MGTAVSS                         | (GND of the Virtex-5 FPGA)                | Analog Ground of the reference clock.                                                                                                    |
| Control       | REFCLKPWRDNB                    | REFCLKPWRDNB                              | This signal powers down the reference clock circuits.                                                                                                    |
| Input         | MGTREFCLKN/<br>MGTREFCLKP       | MGTREFCLKN/<br>MGTREFCLKP                 | These differential complements<br>form a differential reference clock<br>input pair.                                                                                                    |
| Output        | MGTREFCLKOUTN/<br>MGTREFCLKOUTP | _                                         | These differential complements<br>form a differential reference clock<br>output pair. These differential<br>outputs are not accessible within<br>the real hardware.<br>MGTREFCLKOUTN and<br>MGTREFCLKOUTP are internal<br>nodes. |

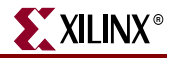

| Parameter | Description                                                                                 |
|-----------|---------------------------------------------------------------------------------------------|
| vcm       | This parameter sets the internal common mode for some of the reference clock input buffers. |
|           | <i>Note:</i> Do <i>not</i> change the value of this parameter.                              |

| Table 8: GIP REFCLK Parameter Descriptio |
|------------------------------------------|
|------------------------------------------|

CLKINDC\_B is set to 1 in the model as per the recommended termination scheme.

## Virtex-5 FPGA GTX Transmit (TX) Driver

The configurable TX driver of the GTX transceiver is illustrated in Figure 10.

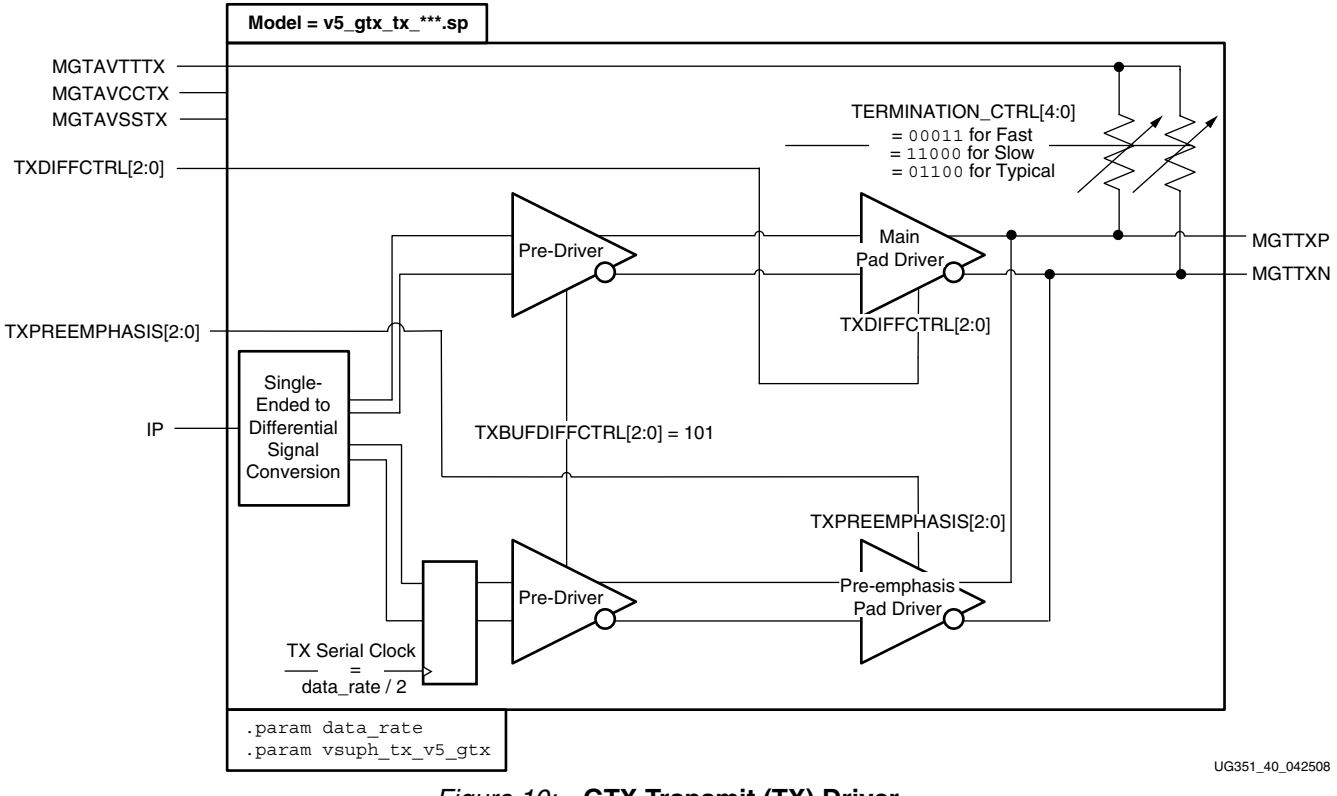

Figure 10: GTX Transmit (TX) Driver

A detailed description of the configurable TX driver can be found in <u>UG198</u>, *Virtex-5 FPGA RocketIO GTX Transceiver User Guide*.

Table 9 defines the GTX TX Driver Model signals, and Table 10 defines the GTX TX Driver Model parameters.

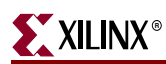

| Table 9: | GTX TX | Driver | Model | Signal | Descriptions |
|----------|--------|--------|-------|--------|--------------|
|----------|--------|--------|-------|--------|--------------|

| Signal Type    | Signal Name        | GTX_DUAL Tile<br>Signal/Attribute Mapping   | Description                                                                                                    |
|----------------|--------------------|---------------------------------------------|----------------------------------------------------------------------------------------------------|
|                | MGTAVTTTX          | MGTAVTTTX                                   | Analog supply for the termination and driver.                                                                                                    |
| Power Supply   | MGTAVCCTX          | MGTAVCC                                     | Analog supply for the internal circuits of the TX driver.                                                                                                    |
|                | MGTAVSSTX          | <br>(GND of the Virtex-5 FPGA)              | Analog Ground of the TX driver.                                                                                                    |
| Control Inputs | TXDIFFCTRL[2:0]    | TXDIFFCTRL0[2:0]/<br>TXDIFFCTRL1[2:0]       | These signals control the transmitter<br>differential output swing. In the model,<br>TXBUFDIFFCTRL[2:0] is set to 101, as<br>recommended.                                                                                                    |
|                | TXPREEMPHASIS[2:0] | TXPREEMPHASIS0[2:0]/<br>TXPREEMPHASIS1[2:0] | These signals control the relative strength of the main drive and the pre-emphasis.                                                                                                    |
|                |                    | N/A                                         | IP is the serial data input. Because the<br>Parallel-In-Serial-Out (PISO) block is not<br>included in the TX Driver model, data is<br>supplied single-ended serially to the<br>model via the IP input.<br>The IP input must be synchronized with |
| Input          | IP                 |                                             | an internal serial clock generated by the $data_rate$ parameter. IP should be offset by $1/(2 * data_rate)$ to make sure it is clocked out correctly.                                                                                            |
|                |                    |                                             | This input goes to a single-ended to<br>differential converter, which is a<br>simulation artifact that creates differential<br>inputs for the first stage in the TX Driver<br>model.                                                             |
| Output         | MGTTXP/MGTTXN      | MGTTXP0/MGTTXN0/ <br>MGTTXP1/MGTTXN1        | Differential complements forming a differential transmitter output pair.                                                                                                    |

#### Table 10: GTX TX Parameter Description

| Parameter       | Description                                                                                                    |
|-----------------|----------------------------------------------------------------------------------------------------|
| data_rate       | This parameter is required for the TX Driver model. Internally, it creates a data-rate clock to clock the data out at the specified data rate. |
| vsuph_tx_v5_gtx | This parameter generates some internal circuit voltages.                                                                                       |

The TERMINATION\_CTRL signals are determined to be  $50\Omega$  matches as per simulation. In real hardware, the automated resistor calibration sets these values.

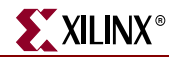

## Virtex-5 FPGA GTX Receiver (RX)

The receiver of the GTX transceiver is illustrated in Figure 11.

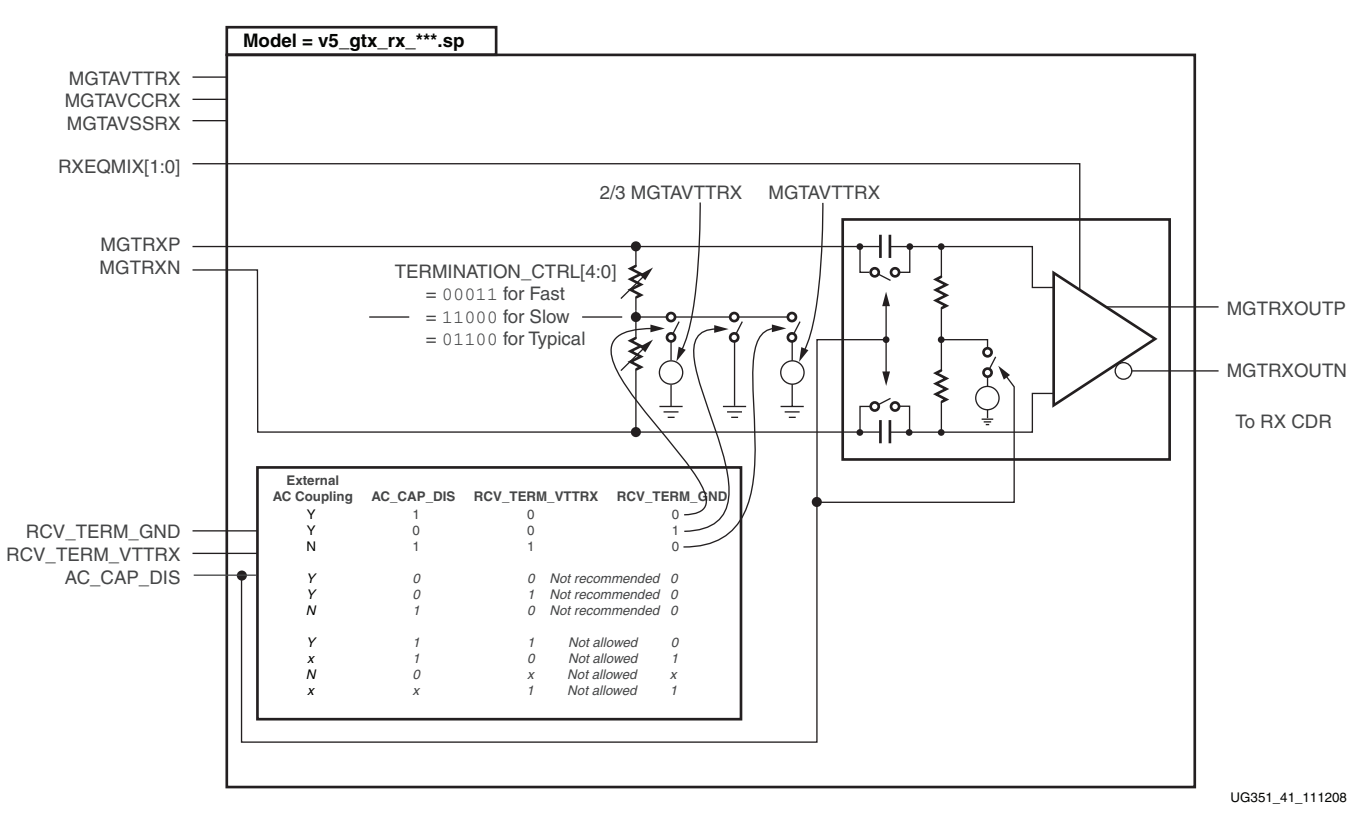

Figure 11: GTX Receiver (RX)

A detailed description of the configurable GTX receiver can be found in <u>UG198</u>, *Virtex-5 FPGA RocketIO GTX Transceiver User Guide*.

Table 6 defines the GTX RX Driver Model signals.

Table 11: GTX RX Driver Model Signal Descriptions

| Signal Type  | Signal Name  | GTX_DUAL Tile<br>Signal/Attribute Mapping | Description                                                                                                    |
|--------------|--------------|-------------------------------------------|----------------------------------------------------------------------------------------------------|
|              | MGTAVTTRX    | MGTAVTTRX                                 | Analog supply for the termination and receiver front end.                                                                                                    |
| Power Supply | MGTAVCCRX    | MGTAVCC                                   | Analog supply for the internal circuits of the RX.                                                                                                    |
|              | MGTAVSSRX    | -<br>(GND of the Virtex-5 FPGA)           | Analog Ground of the RX.                                                                                                    |
|              | RXEQMIX[1:0] | RXEQMIX0[1:0]/<br>RXEQMIX1[1:0]           | Selects the mode for the RX equalizer.                                                                                                    |
| Control      | RCV_TERM_GND | RCV_TERM_GND_0/<br>RCV_TERM_GND_1         | This input sets the RX termination voltage to<br>GND. It is used with internal and external AC<br>coupling to support PCI Express<br>TXDETECTRX functionality. |

| Signal Type         | Signal Name             | GTX_DUAL Tile<br>Signal/Attribute Mapping | Description                                                                                                    |
|---------------------|-------------------------|-------------------------------------------|----------------------------------------------------------------------------------------------------|
|                     | RCV_TERM_VTTRX          | RCV_TERM_VTTRX_0/<br>RCV_TERM_VTTRX_1     | This input sets the RX termination voltage to MGTAVTTRX.                                                                                                    |
| Control<br>(cont'd) | AC_CAP_DIS              | AC_CAP_DIS_0/<br>AC_CAP_DIS_1             | When this input is asserted High, the built-in AC coupling capacitors on the RX inputs are disabled. This input sets the RX termination voltage to 2/3 MGTAVTTRX.                                                                                                    |
| Input               | MGTRXP/MGTRXN           | MGTRXP0/MGTRXN0/<br>MGTRXP1/MGTRXN1       | These inputs are differential complements that form a differential receiver input pair.                                                                                                    |
| Output              | MGTRXOUTP/<br>MGTRXOUTN | _                                         | Differential serial data output of the equalizer.<br>Because the GTX Receiver model does not<br>include the CDR and the Serial-In, Parallel-Out<br>(SIPO) blocks, the output of the equalizer is<br>provided. These differential outputs are not<br>accessible within the real hardware.<br>MGTRXOUTP and MGTRXOUTN are internal<br>nodes. |

Table 11: GTX RX Driver Model Signal Descriptions (Continued)

The TERMINATION\_CTRL signals are determined to be  $50\Omega$  matches as per simulation. In real hardware, the automated resistor calibration sets these values.

## Virtex-5 FPGA GTX REFCLK Model

The reference clock (REFCLK) model of the GTX transceiver is illustrated in Figure 12.

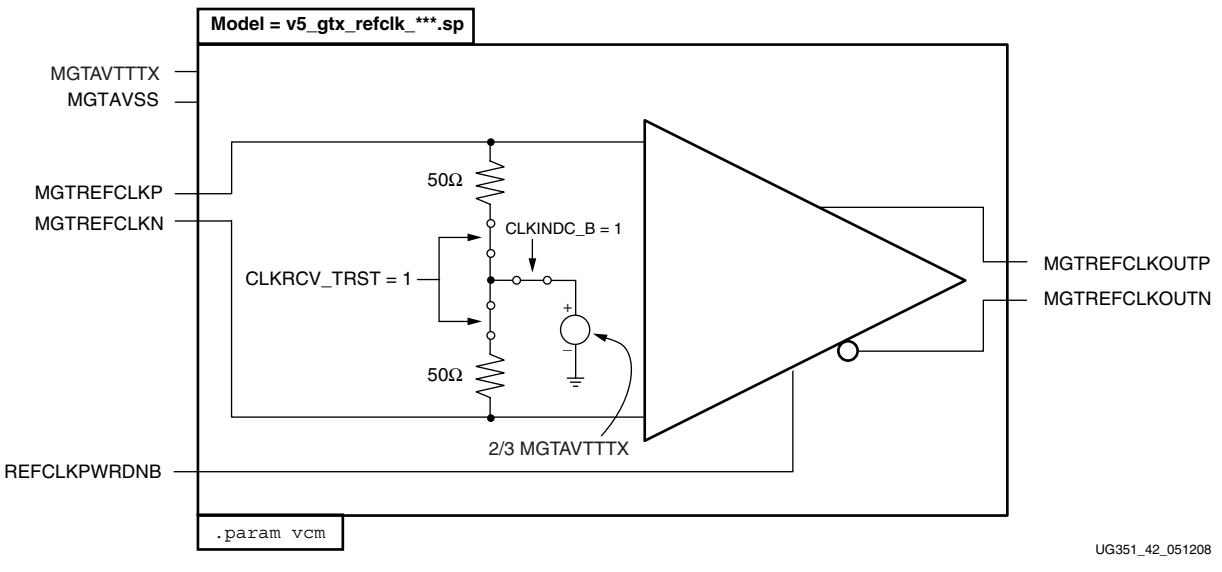

## Figure 12: GTX REFCLK Model

A detailed description of the configurable GTX REFCLK can be found in <u>UG198</u>, *Virtex-5 FPGA RocketIO GTX Transceiver User Guide*.

Table 12 defines the GTX REFCLK signals, and Table 13 defines the GTX REFCLK model parameter.

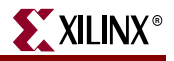

| Table 12: | GTX REFC | LK Signal | Descriptions |
|-----------|----------|-----------|--------------|
|-----------|----------|-----------|--------------|

| Signal Type   | Signal Name                     | GTX_DUAL Tile<br>Signal/Attribute Mapping | Description                                                                                                    |
|---------------|---------------------------------|-------------------------------------------|----------------------------------------------------------------------------------------------------|
| Power Supply  | MGTAVTTTX                       | MGTAVTTTX                                 | Analog supply for the reference clock.                                                                                                    |
| i ower suppry | MGTAVSS                         | (GND of the Virtex-5 FPGA)                | Analog Ground of the reference clock.                                                                                                    |
| Control       | REFCLKPWRDNB                    | REFCLKPWRDNB                              | This signal powers down the reference clock circuits.                                                                                                    |
| Input         | MGTREFCLKN/<br>MGTREFCLKP       | MGTREFCLKN/<br>MGTREFCLKP                 | These differential complements<br>form a differential reference clock<br>input pair.                                                                                                    |
| Output        | MGTREFCLKOUTN/<br>MGTREFCLKOUTP | _                                         | These differential complements<br>form a differential reference clock<br>output pair. These differential<br>outputs are not accessible within<br>the real hardware.<br>MGTREFCLKOUTN and<br>MGTREFCLKOUTP are internal<br>nodes. |

#### Table 13: GTX REFCLK Parameter Description

| Parameter | Description                                                                                 |  |
|-----------|---------------------------------------------------------------------------------------------|--|
| vcm       | This parameter sets the internal common mode for some of the reference clock input buffers. |  |
|           | <i>Note:</i> Do <i>not</i> change the value of this parameter.                              |  |

## **Demonstration Testbench**

Figure 13 illustrates the configuration of the circuit topology of the demonstration testbench.

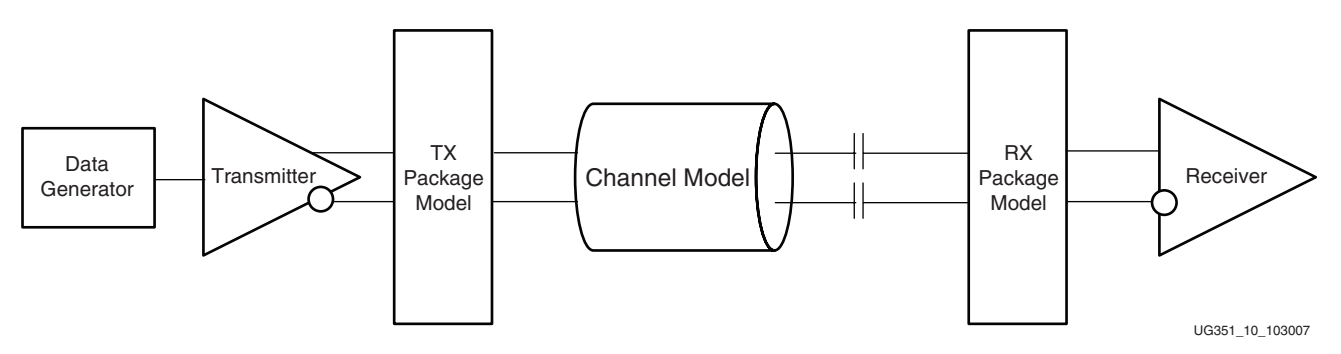

Figure 13: Demonstration Testbench Topology

The top level of the demonstration design is a system level testbench that instantiates the GTP/GTX transceiver, channel, and package models. A bit pattern source supplies data serially to the TX Driver model.

## Structure of the Demonstration Testbench

In general, all the demonstration testbenches are divided into three main stages:

- 1. Simulation Setup
- 2. Top-Level Testbench
- 3. Selection Setup

#### Simulation Setup

In general, the simulation setup stage has the sections shown in Table 14.

#### Table 14: Simulation Setup

| Transceiver Testbench                                                | REFCLK Testbench                                                     |
|----------------------------------------------------------------------|----------------------------------------------------------------------|
| Simulation Control                                                   | Simulation Control                                                   |
| Global Temperature, Power Supply, and<br>Termination Voltage Control | Global Temperature, Power Supply, and<br>Termination Voltage Control |
| Data Rate and UI Parameters                                          | Reference Clock Input Setup                                          |
| Channel Models                                                       | Channel Models                                                       |
| Data Patterns                                                        | Clock Patterns                                                       |
| Transceiver Models                                                   | REFCLK Models                                                        |
| Transmitter Settings                                                 | REFCLK Settings                                                      |
| Receiver Settings                                                    | Package Parasitics                                                   |

#### **Top-Level Testbench**

This section has the testbench circuit topology. In general, it is set up in this manner:

Transmitter -> TX Pkg Model -> Channel -> RX Package Model -> Receiver

#### Selection Setup

This section contains the .if/.elseif/.then/.else structures that set up the various attribute signals based on the parameter setup.

## Run the Demonstration Testbench

This section describes how to run one of the demonstration testbenches as a walk-through flow. Because this flow uses Solaris as a platform, UNIX specific commands (for example, printenv and pwd) are used.

The major steps common on all platforms are:

- 1. Copy the demonstration testbench to a working directory.
- 2. Modify the demonstration testbench, if needed, or create a new one using the demonstration testbench as a template.
- 3. Start HSPICE.
- 4. Run the simulation.
- 5. Import the simulation results into a SPICE waveform viewer (AvanWaves, CosmoScope, etc.).
- 6. Discuss the results.

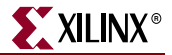

The walk-through steps with the Solaris platform are shown below.

*Note:* For the GTX transceiver, replace "gtp" with "gtx":

- 1. Copy the demo\_testbench\_gtp\_tx\_gtp\_rx.sp file to the working directory.
- 2. Use the pwd command to make sure that you are in the working directory.
- 3. Execute the following command to make sure that the XILINX\_V5\_RIO\_SIS\_KIT environment variable points to the SIS Kit Install by executing the following at the command line:

```
printenv XILINX_V5_RIO_SIS_KIT
```

If the variable is not set up or is set up incorrectly, refer to "Setup," page 10.

To run the design, execute the SP file:

hspice demo\_testbench\_gtp\_tx\_gtp\_rx.sp

By default, HSPICE asks for the output file (see Figure 14). The user can use demo\_testbench\_gtp\_tx\_gtp\_rx.lis, which is the default LIS file.

```
hspice -v 2008.03 demo_testbench_v5_gtp_tx_v5_gtp_rx.sp
Enter name of output file: (demo_testbench_v5_gtp_tx_v5_gtp_rx.lis)
UG351_11_042508
```

#### Figure 14: HSPICE Output File Request

The demo testbench takes between 20 to 30 minutes depending on the user system due to a 1 ps time step in the transient simulation that provides an accurate simulation. Based on the system design and analysis required, the time step can be made larger. The larger time step reduces the accuracy and provides a decreased run-time.

When the SPICE run is concluded, launch AvanWaves using this command to view the waveforms: awaves demo\_testbench\_gtp\_tx\_gtp\_rx.sp.

|                                                  | RvanHaves U-2003.03 (20030106)                                                                                                    |
|--------------------------------------------------|----------------------------------------------------------------------------------------------------|
| Design Panels Window Measure Configuration Tools | Нер                                                                                                    |
|                                                  | Results Brouser                                                                                                    |
|                                                  | Design: D0; /group/system/aipg/v5/sis_kit/mfa/prod_wrapper/work/demo_testbench_gtp_tx_gtp_rx                                                                                                    |
|                                                  | Deskin: [D0: Ajcoupkystemäipdy 55ks_kikinfafrod_wrapper/workklemo_testbench_gip_tx_gtp_rx  10 Taraisint; Types: Curves: Types: Curves: Curves: |
|                                                  |                                                                                                    |
| y .                                              |                                                                                                    |
|                                                  | XAxis                                                                                                    |

Figure 15 shows the AvanWaves browser.

UG351\_12\_112906

Figure 15: AvanWaves Browser

Add the input and output signals to the waveform display.

## **Results Discussion**

Figure 16 and Figure 17 show the TX and RX eyes for the GTP transceiver, respectively, at the package ball. Figure 18 shows the RX eye at the equalizer output. The waveforms shown are single-ended waveforms P and N superimposed on the same graph.

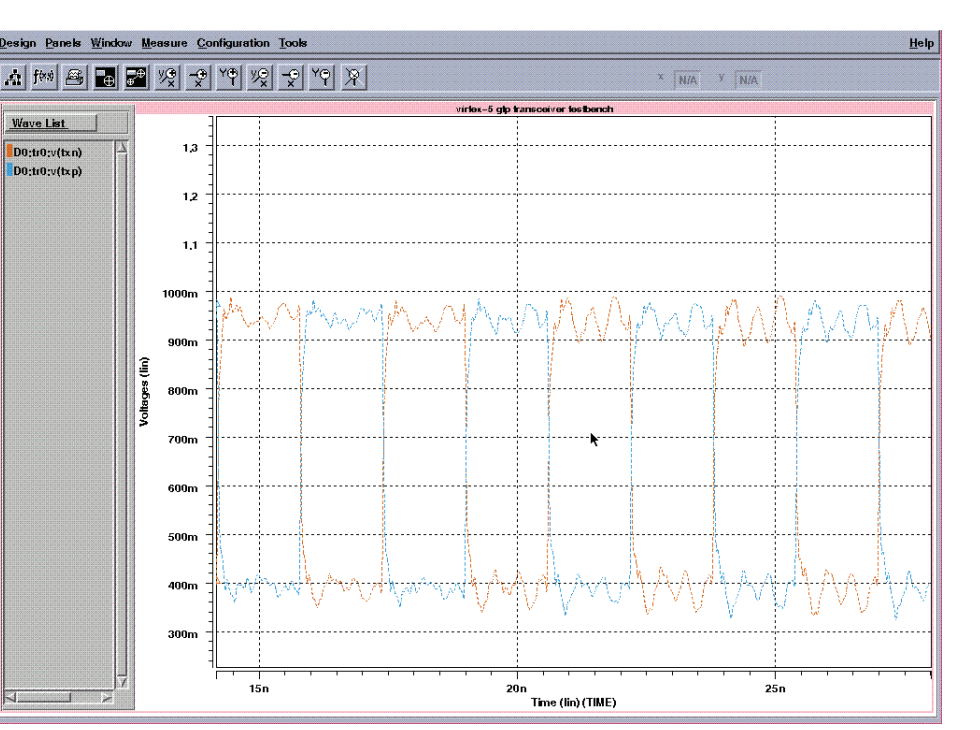

UG351\_13\_103007

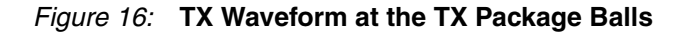

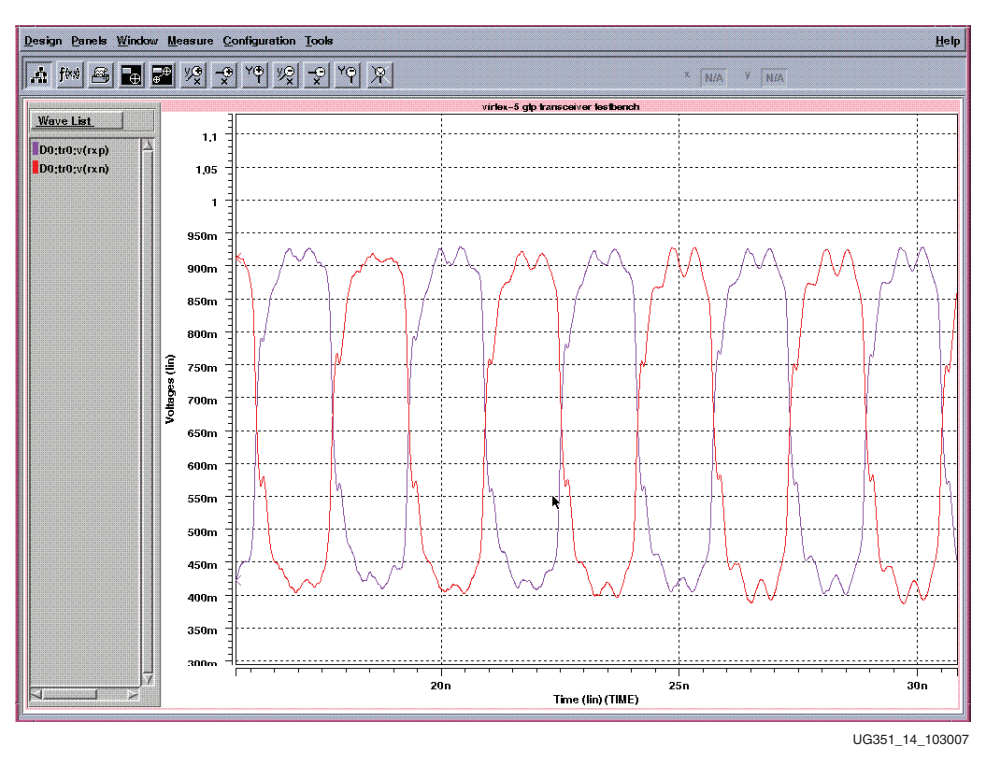

Figure 17: RX Waveform at the RX Package Balls

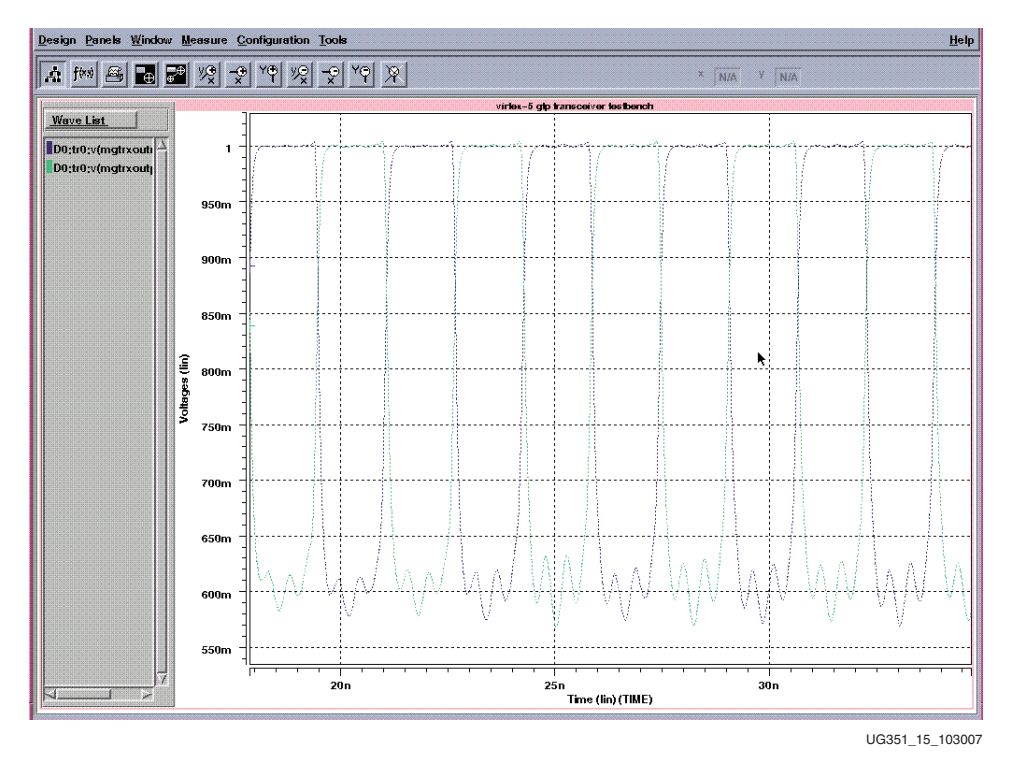

Figure 18: RX Waveform at the Output of the Equalizer

Other tools, such as Matlab, can also be used to display results. From simulation runs that change amplitude and pre-emphasis controls, the plots shown in Figure 19 (swept TXDIFFCTRL), Figure 20 (swept TXPREEMPHASIS), and Figure 21 (swept Process, Voltage, Temperature) were obtained by overlaying all the waveforms in Matlab. The waveforms shown are the differential components of the TX waveforms.

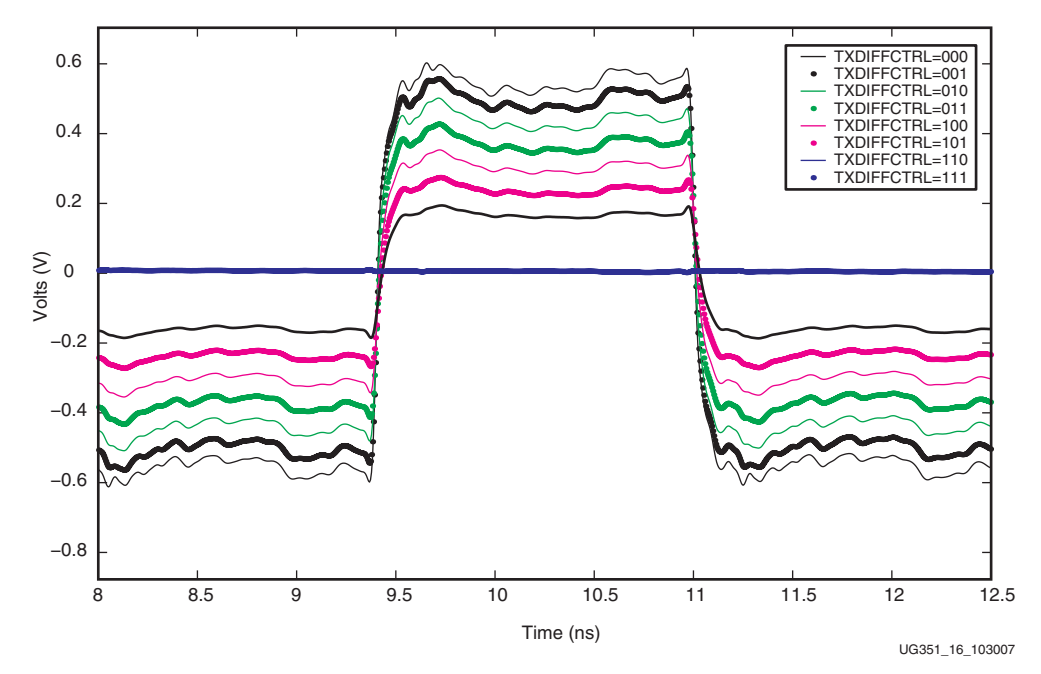

Figure 19: TXDIFFCTRL = 000 to 111 for GTP Transceiver at the TX Package Balls

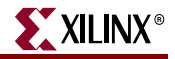

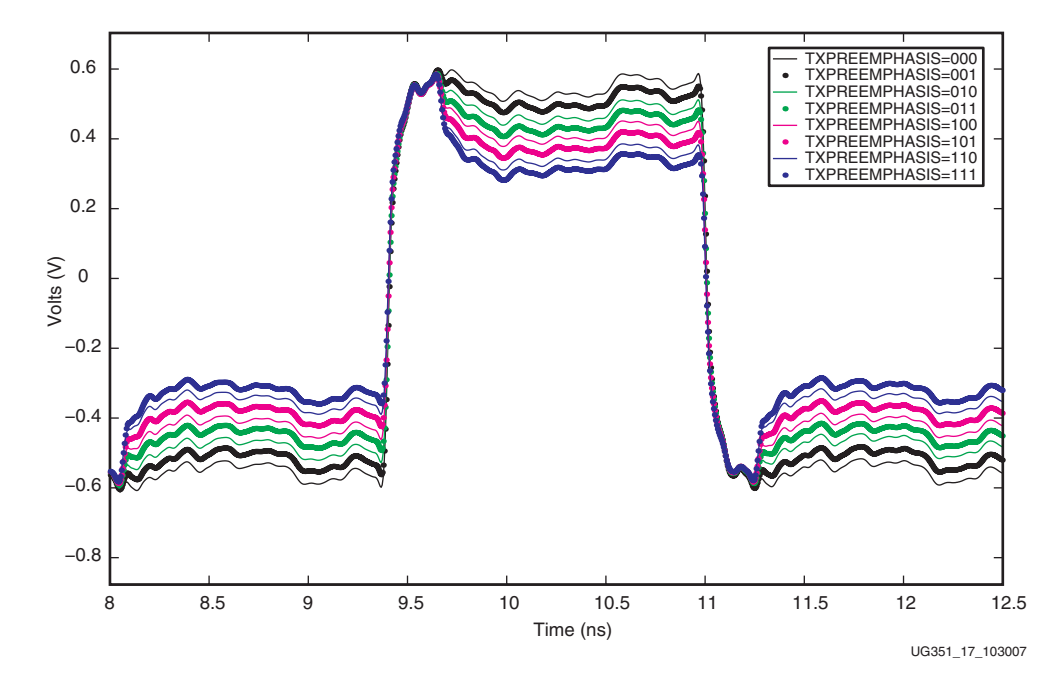

Figure 20: TXPREEMPHASIS = 000 to 111 for GTP Transceiver at TX Package Balls

As shown in Figure 19 and Figure 20, the amplitude increases from TXDIFFCTRL = 111 to TXDIFFCTRL = 000, whereas the pre-emphasis or de-emphasis increases from TXPREEMPHASIS = 000 to TXPREEMPHASIS = 111.

In Figure 21, the Process, Voltage, and Temperature conditions are swept giving the *slowest* waveform to the *fastest* waveform. In Figure 21, the slow process corner at high temperature is shown –5% from the nominal voltage (the waveform has the lower amplitude with a slightly slower rise time). The fast process corner at low temperature is shown +5% from the nominal voltage (the waveform has the highest amplitude and fastest rise time). These extremes define the corners of the design space that a robust system must accommodate.

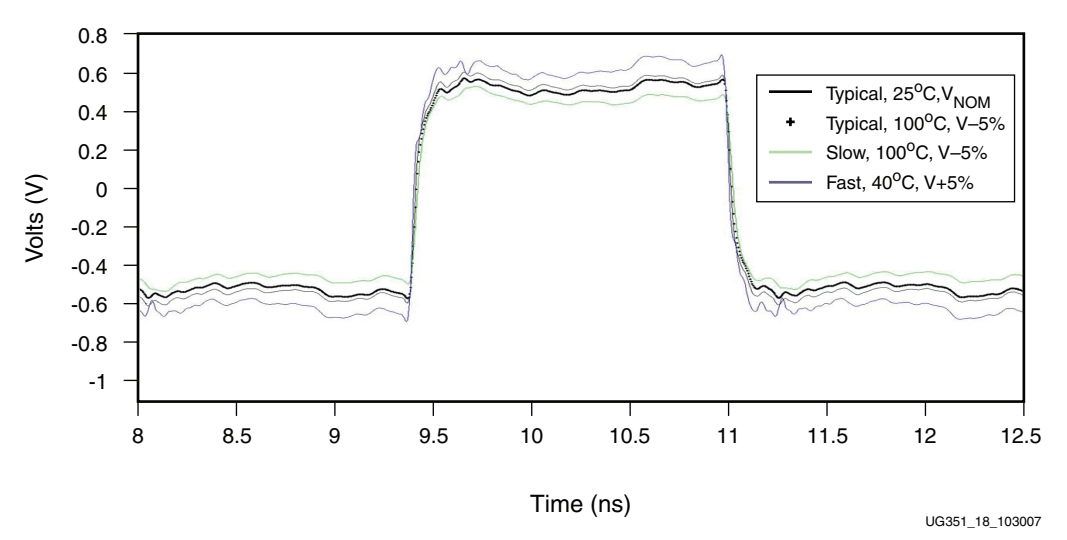

Figure 21: Process Voltage Variation on TX Waveform at TX Package Balls

## How to Modify the Demonstration Testbenches

There are several demonstration testbenches that are provided within the Signal Integrity Simulation Kit:

#### Table 15: Demonstration Testbenches in SIS Kit

| Virtex-5 FPGA GTP Transmit to Virtex-5 GTP Receive | demo_testbench_v5_gtp_tx_v5_gtp_rx.sp |
|----------------------------------------------------|---------------------------------------|
| Virtex-5 FPGA GTP REFCLK                           | demo_testbench_v5_gtp_refclk.sp       |
| Virtex-5 FPGA GTX Transmit to Virtex-5 GTX Receive | demo_testbench_v5_gtx_tx_v5_gtx_rx.sp |
| Virtex-5 FPGA GTX REFCLK                           | demo_testbench_v5_gtx_refclk.sp       |
| Virtex-5 FPGA GTP Transmit to Virtex-5 GTX Receive | demo_testbench_v5_gtp_tx_v5_gtx_rx.sp |
| Virtex-5 FPGA GTX Transmit to Virtex-5 GTP Receive | demo_testbench_v5_gtx_tx_v5_gtp_rx.sp |

Below are examples of how to modify the first four.

## Example 1: Virtex-5 FPGA GTP Transmit to Virtex-5 FPGA GTP Receive

The example testbench file is located at:

\$XILINX\_V5\_RIO\_SIS\_KIT/testbenches/hspice/demo\_testbench\_v5\_gtp\_tx\_v5\_gtp\_rx.sp

The given demonstration testbench can be modified to exercise different scenarios. Possible modifications are:

- Analog and termination supply voltage and temperature environments
- Data rate and UI parameters
- Channel models
- Package models
- Data patterns
- Transmitter settings
- Receiver settings
- Process corners

The relevant code snippets of the demonstration testbench are included in the following subsections to show where changes need to be made for specific functions.

## Different Analog and Termination Supply Voltage and Temperature Environments

Change the *voltage\_temperature\_environment* parameter to select the desired setting (see Figure 22).

| **************************************                                                                                                    |
|----------------------------------------------------------------------------------------------------|
| <pre>* 1 - Typical Setting - +025 deg.C, 1.00V &amp; 1.20V<br/>* 2 - Fast Setting040 deg.C, 1.05V &amp; 1.26V<br/>* 3 - Slow Setting - +100 deg.C, 0.95V &amp; 1.14V</pre> |
| .param voltage_temperature_environment = 2<br>UG351_19_103007                                                                                                    |

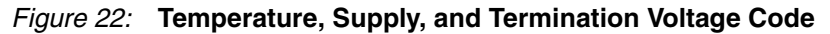

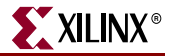

#### Different Data Rate and UI Parameters

Change the *data\_rate* parameter to the desired value (see Figure 23). Do *not* modify the *tbit*, *trise*, or *tfall* parameters because they affect the operation of the TX driver.

Figure 23: Data Rate and UI Parameter Code

#### **Different Channel Models**

Include the appropriate subckt file or paste the appropriate subckt into the testbench. Comment out the Xilinx channel model and insert the user channel model (see Figure 24). Replace *both* Channel Model statements.

Figure 24: Channel Model File Code

If the channel model already includes AC coupling capacitors, comment out the entire .if/.then/.else block and connect the channel model from the MGTTXP/MGTTXN to MGTRXP/MGTRXN nodes (see Figure 25).

Regardless of an explicit cap placement in the testbench, if there is an external cap in the channel, set the *external\_cap* parameter appropriately because it also controls the RX termination settings.

Figure 25: Channel Model Specific Code

#### **Different Package Models**

As of this printing, Xilinx offers two package models (see Figure 26). Modify the demo\_testbench\_gtp\_tx\_gtp\_rx.sp file in the \$XILINX\_V5\_RIO\_SIS\_KIT/testbenches/hspice/directory.

www.xilinx.com

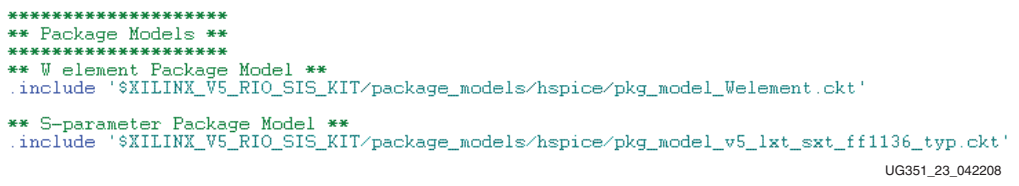

Figure 26: Package Model Code

### **Different Data Patterns**

Include the appropriate subckt file or paste the appropriate subckt into the testbench. Comment out the Xilinx data pattern and insert the user data pattern (see Figure 27).

Figure 27: Data Pattern Code

The data source being used should use the *trise\_v5\_gtp* and *tfall\_v5\_gtp* parameters as the rise and fall times unless a pwl source is being used, in which case the transition times should match *trise\_v5\_gtp* and *tfall\_v5\_gtp*.

The amplitude for the data source should either use the *vsup\_tx\_v5\_gtp* parameter or have an amplitude equal to vMGTAVCCTX\_V5\_GTP.

Use the subckt files in the data\_patterns/hspice directory for reference.

#### **Different Transmitter Settings**

This section lists the transmitter settings and shows relevant code examples.

• Driver Swing Control

The multiplier for the *vsup\_tx\_v5\_gtp* parameter is changed to adjust the transmitter swing control (see Figure 28).

The user only has to change the TXDIFFCTRL settings. TXBUFDIFFCTRL is internally tied to TXDIFFCTRL as per the User Guide recommendation.

| *********************                                          |
|----------------------------------------------------------------|
| ** Transmitter Settings **                                     |
| **********************                                         |
| ** Driver swing control; '000' for max, '111' for min **       |
| vTXDIFFCTRL 2 V5 GTP TXDIFFCTRL 2 V5 GTP 0 '0*vsuph tx v5 qtp' |
| vTXDIFFCTRL 1 V5 GTP TXDIFFCTRL 1 V5 GTP 0 '0*vsuph tx v5 gtp' |
| vTXDIFFCTRL_0_V5_GTP TXDIFFCTRL_0_V5_GTP 0 '0*vsuph_tx_v5_gtp' |
| UG351_25_103007                                                |

Figure 28: Driver Swing Code

• Pre-emphasis Level Control

Similarly, pre-emphasis settings can also be adjusted (see Figure 29).

```
** Pre-emphasis level control; '000' for min, '111' for max **
vTXPREEMPHASIS_2_V5_GTP TXPREEMPHASIS_2_V5_GTP 0 '1*vsuph_tx_v5_gtp'
vTXPREEMPHASIS_1_V5_GTP TXPREEMPHASIS_1_V5_GTP 0 '1*vsuph_tx_v5_gtp'
vTXPREEMPHASIS_0_V5_GTP TXPREEMPHASIS_0_V5_GTP 0 '1*vsuph_tx_v5_gtp'
UG351_26_103007
```

Figure 29: Pre-emphasis Level Code

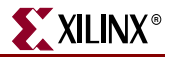

• Supply Voltage

Supply voltages are automatically set by the *voltage\_temperature\_environment* parameter (see Figure 30).

| ** Supply voltage | **                  |                   |
|-------------------|---------------------|-------------------|
| vMGTAVCCTX_V5_GTP | MGTAVCCTX_V5_GTP    | 0 vsup_tx_v5_gtp  |
| vMGTAVSSTX_V5_GTP | MGTAVSSTX_V5_GTP    | 0 0               |
| vMGTAVTTTX_V5_GTP | MGTAVTTTX_V5_GTP    | 0 vsuph_tx_v5_gtp |
|                   |                     | UG351_27_103007   |
| Figure            | e 30: Supply Voltag | ge Code           |

#### Different Receiver Settings

This section lists the receiver settings and shows relevant code examples.

• RX Equalization Enable

The multiplier for the *vsup\_rx\_v5\_gtp* parameter is changed to enable the receive equalizer (see Figure 31).

Figure 31: RX Equalization Enable Code

RX Equalization Control

Similarly, the multiplier for the *vsup\_rx\_v5\_gtp* parameter is changed to adjust the RX equalization control (see Figure 32).

| ** RX Equalization                     | Control <b>**</b>                    |        |                                          |
|----------------------------------------|--------------------------------------|--------|------------------------------------------|
| vRXEQMIX_1_V5_GTP<br>vRXEQMIX_0_V5_GTP | RXEQMIX_1_V5_GTP<br>RXEQMIX_0_V5_GTP | 0<br>0 | '0*vsup_rx_v5_gtp'<br>'0*vsup_rx_v5_gtp' |
|                                        |                                      |        | LIG351 29 103007                         |

#### Figure 32: RX Equalization Control Code

• Supply Voltage

Supply voltages are automatically set by the *voltage\_temperature\_environment* parameter (see Figure 33).

\*\* Supply voltage \*\* vMGTAVCCRX\_V5\_GTP MGTAVCCRX\_V5\_GTP 0 vsup\_rx\_v5\_gtp vMGTAVSSRX\_V5\_GTP MGTAVSSRX\_V5\_GTP 0 0 vMGTAVTTRX\_V5\_GTP MGTAVTTRX\_V5\_GTP 0 vsuph\_rx\_v5\_gtp UG351\_30\_103007

#### Figure 33: Supply Voltage Code

Receiver Termination and External AC Coupling Capacitor Setting

To simplify the simulation setup, two parameters (*gnd\_term* and *external\_cap*) automatically configure the various attributes and external capacitor placement in the testbench as per Table 16.

| Parameters   |                  | Setup                 |                       |                                                  | Attributes     |                  |                  |                    |                                                                                                    |
|--------------|------------------|-----------------------|-----------------------|--------------------------------------------------|----------------|------------------|------------------|--------------------|----------------------------------------------------------------------------------------------------|
| Gnd_<br>term | External<br>_cap | Internal<br>Capacitor | External<br>Capacitor | RX Termination                                   | AC_CAP_<br>DIS | RCV_TERM_<br>GND | RCV_TERM_<br>MID | RCV_TERM_<br>VTTRX | Link Recommendation                                                                                                    |
| 0            | 0                | N                     | Ν                     | MGTAVTTRX                                        | 1              | 0                | 0                | 1                  | GTP-GTP                                                                                                    |
| 0            | 1                | N                     | Y                     | 2/3 MGTAVTTRX                                    | 1              | 0                | 0                | 0                  | General                                                                                                    |
| 1            | 0                | Y                     | Ν                     | Not Allowed. Defaults to 01 settings for General |                |                  |                  |                    |                                                                                                    |
| 1            | 1                | Y                     | Y                     | GND                                              | 0              | 1                | 1                | 0                  | Protocols requiring<br>GND termination at the<br>receiver (usually for<br>Receiver Detection<br>Capability), such as the<br>PCI Express protocol |

| Table 16: | Settings for Receiver | <b>Termination and External</b> | AC Coupling | Capacitors |
|-----------|-----------------------|---------------------------------|-------------|------------|
|-----------|-----------------------|---------------------------------|-------------|------------|

Figure 34 shows how the code for the receiver termination and external AC coupling capacitor is set.

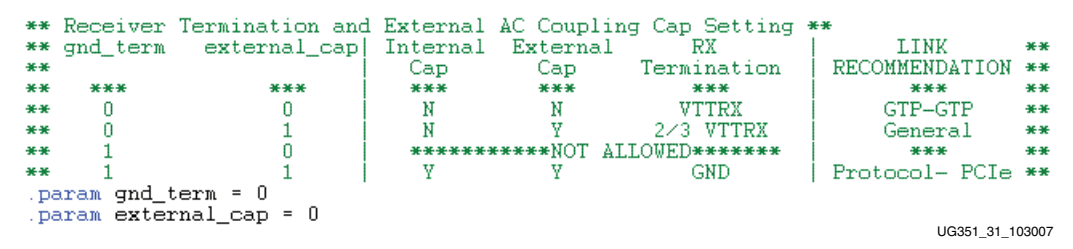

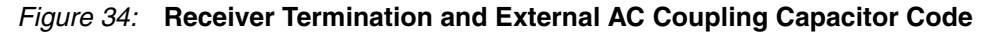

## **Different Process Corners**

For the transmitter and the receiver, three separate models (one each for the slow, fast, and typical corners) are included.

| **************************************                                                                                                    |
|----------------------------------------------------------------------------------------------------|
| ** Virtex-5 GTP RX**<br>.include '\$XILINX_V5_RIO_SIS_KIT/v5_gtp_transceiver_models/hspice/v5_gtp_rx_typ.sp'<br>.include '\$XILINX_V5_RIO_SIS_KIT/v5_gtp_transceiver_models/hspice/v5_gtp_rx_fast.sp'<br>.include '\$XILINX_V5_RIO_SIS_KIT/v5_gtp_transceiver_models/hspice/v5_gtp_rx_slow.sp'                   |
| <pre>** Virtex-5 GTP TX** .include '\$XILINX_V5_RIO_SIS_KIT/v5_gtp_transceiver_models/hspice/v5_gtp_tx_typ.sp' .include '\$XILINX_V5_RIO_SIS_KIT/v5_gtp_transceiver_models/hspice/v5_gtp_tx_fast.sp' .include '\$XILINX_V5_RIO_SIS_KIT/v5_gtp_transceiver_models/hspice/v5_gtp_tx_slow.sp' UG351_82_103007</pre> |

Figure 35: Processor Corner Code

To simulate a different process corner, change the model name's suffix to *\_typ*, *\_fast*, or *\_slow* as required.

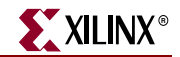

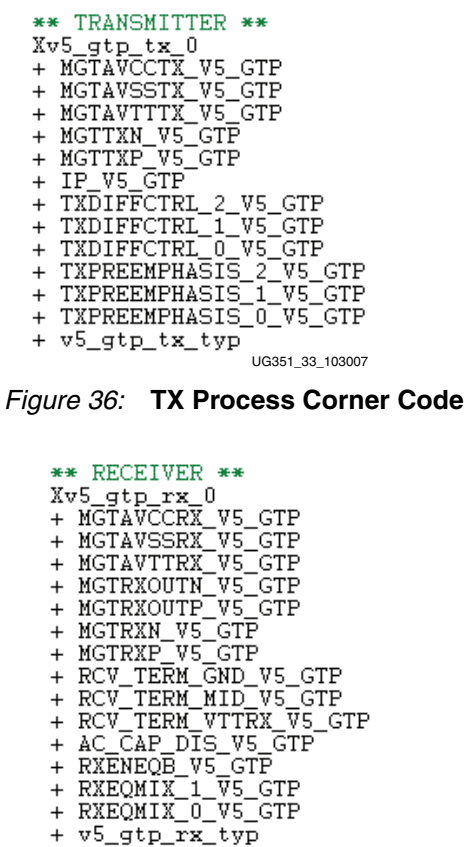

\_\_\_\_\_UG351\_34\_103007

Figure 37: RX Process Corner Code

### Example 2: Virtex-5 FPGA GTP REFCLK

The example testbench file is located at:

\$XILINX\_V5\_RI0\_SIS\_KIT/testbenches/hspice/demo\_testbench\_v5\_gtp\_refclk.sp

The given demonstration testbench can be modified to exercise different scenarios. Possible modifications are:

- Analog and termination supply voltage and temperature environments
- Reference clock input setup
- Channel models
- GTP REFCLK settings
- Package parasitics
- Process corners

The relevant code snippets of the demonstration testbench are included in the following subsections to show where changes need to be made for specific functions.

Different Analog and Termination Supply Voltage and Temperature Environments

The *voltage\_temperature\_environment* parameter is changed to select the desired setting.

| ***************************************                         | <del>****</del> |
|-----------------------------------------------------------------|-----------------|
| ** Global Temperature, Supply and Termination Voltage Selection | )n <b>**</b>    |
| ***************************************                         | *****           |
| * 1 - Typical Setting - +025 deg.C, 1.20V                       |                 |
| * 2 - Fast Setting040 deg.C, 1.26V                              |                 |
| * 3 - Slow Setting - +100 deg.C. 1.14V                          |                 |
| .param voltage_temperature_environment = 1                      | 1_35_042208     |

*Figure 38:* Temperature, Supply Voltage, and Termination Voltage Code

#### **Different Reference Clock Input Setup**

The appropriate subckt file is included in the reference clock code or the appropriate subckt can be pasted into the testbench (see Figure 39).

#### Figure 39: Reference Clock Code

The designer must ensure that the subckt element has the appropriate input characteristics with the correct rise and fall times, frequencies, and duty cycles as per <u>DS202</u>, *Virtex-5 Data Sheet: DC and Switching Characteristics*.

#### Figure 40: Reference Clock Input Setup Code

#### **Different Channel Models**

The appropriate subckt file is included in the channel model code or the appropriate subckt can be pasted into the testbench. The designer should comment out the Xilinx channel model and insert the user channel model.

#### Figure 41: Channel Model Code

#### **Different REFCLK Settings**

REFCLK Power Down Control

If REFCLK needs to be powered down, a zero multiplier must be added to the *vsuph\_refclk\_v5\_gtp* parameter. In the test bench, REFCLK is always powered on.

Supply Voltage

These voltages are automatically set by the *voltage\_temperature\_environment* parameter.

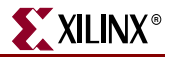

• vcm Parameter

The *vcm* parameter must not be modified because it affects the operation of the REFCLK circuit.

| **************************************                                      | ' for OFF, '1' for ON **<br>NB_V5_GTP 0 '1*vsuph_refclk_v | 5_gtp' |                       |
|-----------------------------------------------------------------------------|-----------------------------------------------------------|--------|-----------------------|
| ** Supply voltage **<br>vMGTAVCCPLL_REFCLK_V5_GTP<br>vMGTAVSS_REFCLK_V5_GTP | MGTAVCCPIL_REFCIK_V5_GTP<br>MGTAVSS_REFCIK_V5_GTP 0       | 0<br>0 | 'vsuph_refclk_v5_gtp' |
| <pre>** DO NOT CHANGE THE FOLLOWING .param vcm = 'vsuph_refclk_v5_g</pre>   | LINE **<br>tp/2'                                          |        | UG351_39_042208       |

#### Figure 42: Reference Clock Code

#### **Package Parasitics**

For this model, the package parasitics are built into the model.

Table 17 lists the parasitics for the XC5VLX110T-FF1136 package. Depending on the MGTREFCLK being used, the parameters should be updated in the testbench as indicated in Table 17.

### Table 17: Parasitics for the XC5VLX110T-FF1136 Package

|      | <b>R (m</b> Ω) | L (nH) | C (pF) |
|------|----------------|--------|--------|
| Max  | 351.3          | 4.8    | 2.5    |
| Mean | 301.6          | 4.2    | 2.1    |
| Min  | 228.5          | 3.4    | 1.7    |

| Ball | Net Name       | <b>R (m</b> Ω) | L (nH) | C (pF) |
|------|----------------|----------------|--------|--------|
| C8   | MGTREFCLKN_124 | 275.3          | 3.91   | 2.09   |
| D4   | MGTREFCLKN_120 | 340.2          | 4.75   | 2.23   |
| D8   | MGTREFCLKP_124 | 263.2          | 3.73   | 1.98   |
| E4   | MGTREFCLKP_120 | 331.0          | 4.53   | 2.19   |
| H3   | MGTREFCLKN_116 | 351.3          | 4.59   | 2.31   |
| H4   | MGTREFCLKP_116 | 349.5          | 4.63   | 2.44   |
| Р3   | MGTREFCLKN_112 | 279.8          | 3.80   | 2.06   |
| P4   | MGTREFCLKP_112 | 275.6          | 3.84   | 2.02   |
| Y3   | MGTREFCLKN_114 | 228.5          | 3.44   | 1.75   |
| Y4   | MGTREFCLKP_114 | 228.5          | 3.37   | 1.70   |
| AF3  | MGTREFCLKN_118 | 324.4          | 4.49   | 2.19   |
| AF4  | MGTREFCLKP_118 | 313.1          | 4.43   | 2.12   |
| AL4  | MGTREFCLKN_122 | 337.8          | 4.71   | 2.46   |
| AL5  | MGTREFCLKP_122 | 330.6          | 4.52   | 2.31   |
| AL7  | MGTREFCLKP_126 | 297.4          | 3.89   | 2.19   |
| AM7  | MGTREFCLKN_126 | 300.2          | 3.98   | 2.24   |

## Example 3: Virtex-5 FPGA GTX Transmit to Virtex-5 FPGA GTX Receive

The example testbench file is located at:

\$XILINX\_V5\_RI0\_SIS\_KIT/testbenches/hspice/demo\_testbench\_v5\_gtx\_tx\_v5\_gtx\_rx.sp

The given demonstration testbench can be modified to exercise different scenarios. Possible modifications are:

- Analog and termination supply voltage and temperature environments
- Data rate and UI parameters
- Channel models
- Package models
- Data patterns
- Transmitter settings
- Receiver settings
- Process corners

The relevant code snippets of the demonstration testbench are included in the following subsections to show where changes need to be made for specific functions.

Different Analog and Termination Supply Voltage and Temperature Environments

Change the *voltage\_temperature\_environment* parameter to select the desired setting (see Figure 43).

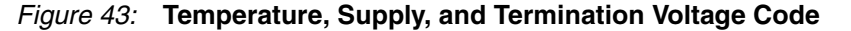

#### Different Data Rate and UI Parameters

Change the *data\_rate* parameter to the desired value (see Figure 44). Do *not* modify the *tbit*, *trise*, or *tfall* parameters because they affect the operation of the TX driver.

| **********                                   |
|----------------------------------------------|
| ** Data Rate and UI Parameters **            |
| ******                                       |
| ** Data rate **                              |
| . <mark>param</mark> data_rate = 6.50e9      |
|                                              |
| ** UI parameters **                          |
| .param tbit='1/data_rate'                    |
| . <mark>param trise v5 qtx = 10p</mark>      |
| • • • • • • • • • • • •                      |
| .param tfall_v5_gtx = 10p                    |
| .param tfall_v5_gtx = 10p<br>UG351_44_042308 |

Figure 44: Data Rate and UI Parameter Code

#### **Different Channel Models**

Include the appropriate subckt file or paste the appropriate subckt into the testbench. Comment out the Xilinx channel model and insert the user channel model (see Figure 45). Replace *both* Channel Model statements.

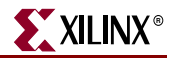

Figure 45: Channel Model File Code

If the channel model already includes AC coupling capacitors, comment out the entire .if/.then/.else block and connect the channel model from the MGTTXP/MGTTXN to MGTRXP/MGTRXN nodes (see Figure 46).

Regardless of an explicit cap placement in the testbench, if there is an external cap in the channel, set the *external\_cap* parameter appropriately because it also controls the RX termination settings.

#### Figure 46: Channel Model Specific Code

#### **Different Package Models**

As of this printing, Xilinx offers three package models (see Figure 47). Modify the demo\_testbench\_gtx\_tx\_gtx\_rx.sp file in the \$XILINX\_V5\_RIO\_SIS\_KIT/testbenches/hspice/directory.

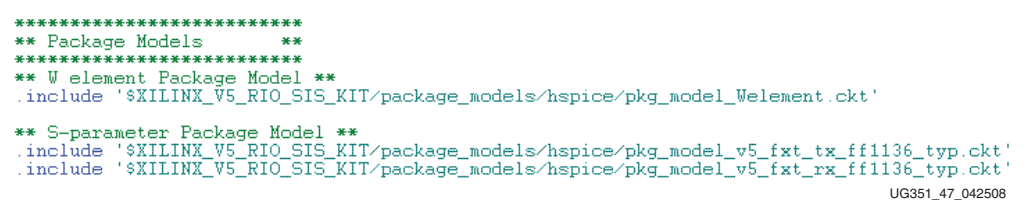

Figure 47: Package Model Code

#### **Different Data Patterns**

Include the appropriate subckt file or paste the appropriate subckt into the testbench. Comment out the Xilinx data pattern and insert the user data pattern (see Figure 48).

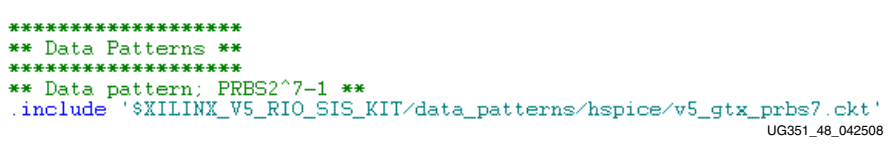

#### Figure 48: Data Pattern Code

The data source being used should use the *trise\_v5\_gtx* and *tfall\_v5\_gtx* parameters as the rise and fall times unless a pwl source is being used, in which case the transition times should match *trise\_v5\_gtx* and *tfall\_v5\_gtx*.

The amplitude for the data source should either use the *vsup\_tx\_v5\_gtx* parameter or have an amplitude equal to vMGTAVCCTX\_V5\_GTX.

Use the subckt files in the data\_patterns/hspice directory for reference.

#### **Different Transmitter Settings**

This section lists the transmitter settings and shows relevant code examples.

Driver Swing Control

The multiplier for the *vsup\_tx\_v5\_gtx* parameter is changed to adjust the transmitter swing control (see Figure 49).

The user only has to change the TXDIFFCTRL settings. TXBUFDIFFCTRL is internally tied to 101 as per the User Guide recommendation.

| *********************                                          |
|----------------------------------------------------------------|
| ** Transmitter Settings **                                     |
| **********************                                         |
| ** Driver swing control; '000' for min, '111' for max **       |
| vTXDIFFCTRL_2_V5_GTX TXDIFFCTRL_2_V5_GTX 0 '1*vsuph_tx_v5_gtx' |
| vTXDIFFCTRL_1_V5_GTX_TXDIFFCTRL_1_V5_GTX_0 '0*vsuph_tx_v5_gtx' |
| vTXDIFFCTRL_0_V5_GTX_TXDIFFCTRL_0_V5_GTX_0_'0*vsuph_tx_v5_gtx' |
| UG351_49_042308                                                |

Figure 49: Driver Swing Code

• Pre-emphasis Level Control

Similarly, pre-emphasis settings can also be adjusted (see Figure 50).

| ** Pre-emphasis level o            | ontrol; '000' | for min, ' | 111'  | for max               | **            |
|------------------------------------|---------------|------------|-------|-----------------------|---------------|
| <pre>vTXPREEMPHASIS_2_V5_GTX</pre> | TXPREEMPHASI  | 5_2_V5_GTX | 0 '0* | evsuph_tx_            | _v5_gtx'      |
| <pre>vTXPREEMPHASIS_1_V5_GTX</pre> | TXPREEMPHASI: | 5_1_V5_GTX | 0 '0* | <pre>evsuph_tx_</pre> | _v5_gtx'      |
| <pre>vTXPREEMPHASIS_0_V5_GTX</pre> | TXPREEMPHASI: | 5_0_V5_GTX | 0 '0* | evsuph_tx_            | _v5_gtx'      |
|                                    |               |            |       | UG                    | 351_50_042308 |

#### Figure 50: Pre-emphasis Level Code

• Supply Voltage

Supply voltages are automatically set by the *voltage\_temperature\_environment* parameter (see Figure 51).

\*\* TX supply voltage \*\* vMGTAVCCTX\_V5\_GTX MGTAVCCTX\_V5\_GTX 0 vsup\_tx\_v5\_gtx vMGTAVSSTX\_V5\_GTX MGTAVSSTX\_V5\_GTX 0 0 vMGTAVTTTX\_V5\_GTX MGTAVTTTX\_V5\_GTX 0 vsuph\_tx\_v5\_gtx UG351\_51\_042308

Figure 51: Supply Voltage Code

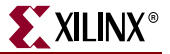

#### **Different Receiver Settings**

This section lists the receiver settings and shows relevant code examples.

• RX Equalization Control

Similarly, the multiplier for the *vsup\_rx\_v5\_gtx* parameter is changed to adjust the RX equalization control (see Figure 52).

| **************************************         | **                 |   |                    |
|------------------------------------------------|--------------------|---|--------------------|
| ** PV Foullization Co                          | ntnol ##           |   |                    |
| ** AA Equalization Co<br>** 00 - Targe High Fr | equency Boost **   |   |                    |
| ** 00 - Large High Fr                          | equency Boost **   |   |                    |
| ** 10 - Moderate High                          | Frequency Boost ** |   |                    |
| ** 11 - Bypass with G                          | ain **             |   |                    |
| VRXEQMIX_1_V5_GTX                              | RXEQMIX_1_V5_GTX   | 0 | '0*vsup_rx_v5_gtx' |
| VRXEQMIX_0_V5_GTX                              | RXEQMIX_0_V5_GTX   | 0 | '0*vsup_rx_v5_gtx' |
|                                                |                    |   | UG351_52_042308    |

Figure 52: RX Equalization Control Code

Supply Voltage

Supply voltages are automatically set by the *voltage\_temperature\_environment* parameter (see Figure 53).

| ** RX supply volt               | age **           |                   |  |  |  |
|---------------------------------|------------------|-------------------|--|--|--|
| VMGTAVCCRX_V5_GTX               | MGTAVCCRX_V5_GTX | 0 vsup_rx_v5_gtx  |  |  |  |
| vMGTAVSSRX V5 GTX               | MGTAVSSRX V5 GTX | 0 0               |  |  |  |
| vMGTAVTTRX_V5_GTX               | MGTAVTTRX_V5_GTX | 0 vsuph_rx_v5_gtx |  |  |  |
|                                 |                  | UG351_53_042308   |  |  |  |
| Cinum 50. Oursult Valta as Oada |                  |                   |  |  |  |

Figure 53: Supply Voltage Code

Receiver Termination and External AC Coupling Capacitor Setting

To simplify the simulation setup, two parameters (*gnd\_term* and *external\_cap*) automatically configure the various attributes and external capacitor placement in the testbench as per Table 18.

Table 18: Settings for Receiver Termination and External AC Coupling Capacitors

| Para         | ameters          |                       | Setu                  | р                                                | Attributes     |                  |                    |                                                                                                    |
|--------------|------------------|-----------------------|-----------------------|--------------------------------------------------|----------------|------------------|--------------------|----------------------------------------------------------------------------------------------------|
| Gnd_<br>term | External_<br>cap | Internal<br>Capacitor | External<br>Capacitor | <b>RX</b> Termination                            | AC_CAP_<br>DIS | RCV_TERM_<br>GND | RCV_TERM_<br>VTTRX | Link Recommendation                                                                                                    |
| 0            | 0                | Ν                     | Ν                     | MGTAVTTRX                                        | 1              | 0                | 1                  | GTX-GTX                                                                                                    |
| 0            | 1                | Ν                     | Y                     | 2/3 MGTAVTTRX                                    | 1              | 0                | 0                  | General                                                                                                    |
| 1            | 0                | Y                     | Ν                     | Not Allowed. Defaults to 01 settings for General |                |                  |                    |                                                                                                    |
| 1            | 1                | Y                     | Y                     | GND                                              | 0              | 1                | 0                  | Protocols requiring GND<br>termination at the receiver<br>(usually for Receiver<br>Detection Capability),<br>such as the PCI Express<br>protocol |

Figure 54 shows how the code for the receiver termination and external AC coupling capacitor is set.

| **        | Receiver   | Termination and | External | AC Coupli | ng Cap Setting | **             |       |
|-----------|------------|-----------------|----------|-----------|----------------|----------------|-------|
| **        | gnd_term   | external_cap    | Internal | External  | RX             | LINK           | **    |
| **        |            |                 | Cap      | Cap       | Termination    | RECOMMENDATION | **    |
| **        | ***        | ***             | ***      | ***       | ***            | ***            | ж×    |
| **        | 0          | 0               | N        | N         | VTTRX          | GTX-GTX        | **    |
| **        | 0          | 1               | N        | Y         | 2∕3 VTTRX      | General        | **    |
| **        | 1          | 0               | *****    | ****NOT A | LLOWED******   | ***            | **    |
| **        | 1          | 1               | Y        | Y         | GND            | Protocol- PCIe | **    |
| , pa      | aram gnd_t | term = O        |          |           |                |                |       |
| $\sim pa$ | aram exter | rnal_cap = 1    |          |           |                | UG351 54 0     | 42308 |

*Figure 54:* **Receiver Termination and External AC Coupling Capacitor Code** 

#### **Different Process Corners**

For the transmitter and the receiver, three separate models (one each for the slow, fast, and typical corners) are included.

| **************************************                                                                                                    |
|----------------------------------------------------------------------------------------------------|
| ** Virtex-5 GTX RX**                                                                                                    |
| <pre>.include '\$XILINX_V5_RIO_SIS_KIT/v5_gtx_transceiver_models/hspice/v5_gtx_rx_typ.sp'<br/>.include '\$XILINX_V5_RIO_SIS_KIT/v5_gtx_transceiver_models/hspice/v5_gtx_rx_fast.sp'<br/>.include '\$XILINX_V5_RIO_SIS_KIT/v5_gtx_transceiver_models/hspice/v5_gtx_rx_slow.sp'</pre> |
| ** Virtex-5 GTX TX**                                                                                                    |
| <pre>.include '\$XILINX_V5_RIO_SIS_KIT/v5_gtx_transceiver_models/hspice/v5_gtx_tx_typ.sp'<br/>.include '\$XILINX_V5_RIO_SIS_KIT/v5_gtx_transceiver_models/hspice/v5_gtx_tx_fast.sp'<br/>.include '\$XILINX_V5_RIO_SIS_KIT/v5_gtx_transceiver_models/hspice/v5_gtx_tx_slow.sp'</pre> |
| UG351_55_042308                                                                                                    |

Figure 55: Processor Corner Code

To simulate a different process corner, change the model name's suffix to *\_typ*, *\_fast*, or *\_slow* as required.

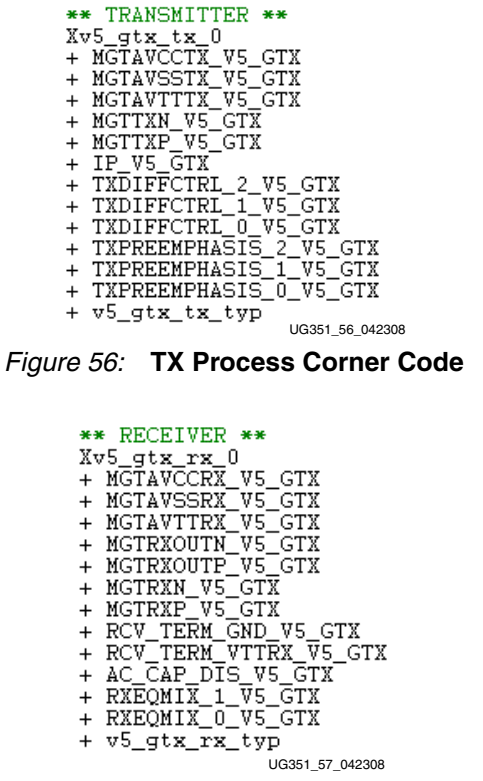

Figure 57: RX Process Corner Code

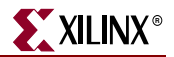

## Example 4: Virtex-5 FPGA GTX REFCLK

The example testbench file is located at:

\$XILINX\_V5\_RIO\_SIS\_KIT/testbenches/hspice/demo\_testbench\_v5\_gtx\_refclk.sp

The given demonstration testbench can be modified to exercise different scenarios. Possible modifications are:

- Analog and termination supply voltage and temperature environments
- Reference clock input setup
- Channel models
- GTX REFCLK settings
- Package parasitics
- Process corners

The relevant code snippets of the demonstration testbench are included in the following subsections to show where changes need to be made for specific functions.

Different Analog and Termination Supply Voltage and Temperature Environments

The *voltage\_temperature\_environment* parameter is changed to select the desired setting.

| ***************************************                    | *******  |  |  |  |  |  |
|------------------------------------------------------------|----------|--|--|--|--|--|
| ** Global Temperature, Supply and Termination Voltage Sele | ction ** |  |  |  |  |  |
| ***************************************                    | *******  |  |  |  |  |  |
| * 1 - Typical Setting - +025 deg.C, 1.20V                  |          |  |  |  |  |  |
| * 2 - Fast Setting040 deg.C, 1.26V                         |          |  |  |  |  |  |
| * 3 - Slow Setting - +100 deg.C, 1.14V                     |          |  |  |  |  |  |
| .param voltage_temperature_environment = 1 UG351 58 042308 |          |  |  |  |  |  |

*Figure 58:* Temperature, Supply Voltage, and Termination Voltage Code

Different Reference Clock Input Setup

The appropriate subckt file is included in the reference clock code or the appropriate subckt can be pasted into the testbench (see Figure 59).

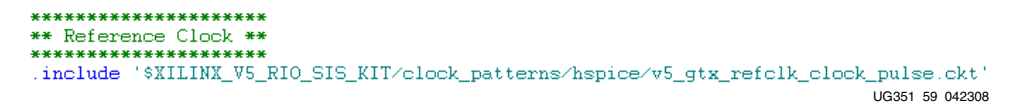

#### Figure 59: Reference Clock Code

The designer must ensure that the subckt element has the appropriate input characteristics with the correct rise and fall times, frequencies, and duty cycles as per <u>DS202</u>, *Virtex-5 Data Sheet: DC and Switching Characteristics*.

Figure 60: Reference Clock Input Setup Code

## **Different Channel Models**

The appropriate subckt file is included in the channel model code or the appropriate subckt can be pasted into the testbench. The designer should comment out the Xilinx channel model and insert the user channel model.

Figure 61: Channel Model Code

### Different REFCLK Settings

REFCLK Power Down Control

If REFCLK needs to be powered down, a zero multiplier must be added to the *vsuph\_refclk\_v5\_gtx* parameter. In the test bench, REFCLK is always powered on.

• Supply Voltage

These voltages are automatically set by the *voltage\_temperature\_environment* parameter.

• vcm Parameter

The *vcm* parameter must not be modified because it affects the operation of the REFCLK circuit.

| **************************************                                                                                        |                                                     |        |                       |  |  |  |
|----------------------------------------------------------------------------------------------------|-----------------------------------------------------|--------|-----------------------|--|--|--|
| ** REFCLK Powerdown Control; '0' for OFF, '1' for ON **<br>#REFCLKPWRDNB_V5_GTX REFCLKPWRDNB_V5_GTX 0 '1*vsuph_refclk_v5_gtx' |                                                     |        |                       |  |  |  |
| ** Supply voltage **<br>vMGTAVCCPLL_REFCLK_V5_GTX<br>vMGTAVSS_REFCLK_V5_GTX                                                   | MGTAVCCPLL_REFCLK_V5_GTX<br>MGTAVSS_REFCLK_V5_GTX 0 | 0<br>0 | 'vsuph_refclk_v5_gtx' |  |  |  |
| ** DO NOT CHANGE THE FOLLOWING LINE **<br>param vom = 'vsuph_refclk_v5_gtx/2'                                                 |                                                     |        |                       |  |  |  |

#### Figure 62: Reference Clock Code

#### **Package Parasitics**

For this model, the package parasitics are built into the model.

Table 19 lists the parasitics for the XC5VFX70T-FF1136 package. Depending on the MGTREFCLK being used, the parameters should be updated in the testbench as indicated in Table 19.

#### Table 19: MGTREFCLK Parasitic Data for XC5VFX70T FF1136

|       | <b>R (m</b> Ω) | L (nH) | C (pF) |
|-------|----------------|--------|--------|
| Max:  | 462.52         | 5.40   | 3.42   |
| Mean: | 388.58         | 4.39   | 2.77   |
| Min:  | 318.60         | 3.63   | 2.36   |

| Ball | Net Name       | Rij (mΩ) | Lij (nH) | Cij (pF) |
|------|----------------|----------|----------|----------|
| AF3  | MGTREFCLKN_118 | 358.92   | 4.13     | 2.65     |
| AF4  | MGTREFCLKP_118 | 361.60   | 4.23     | 2.72     |

| AL4 | MGTREFCLKN_122 | 400.40 | 4.85 | 3.10 |
|-----|----------------|--------|------|------|
| AL5 | MGTREFCLKP_122 | 410.95 | 4.91 | 3.10 |
| AL7 | MGTREFCLKP_126 | 354.15 | 4.01 | 2.63 |
| AM7 | MGTREFCLKN_126 | 353.51 | 4.03 | 2.60 |
| C8  | MGTREFCLKN_124 | 359.23 | 4.17 | 2.71 |
| D4  | MGTREFCLKN_120 | 436.46 | 5.40 | 3.42 |
| D8  | MGTREFCLKP_124 | 340.95 | 4.06 | 2.50 |
| E4  | MGTREFCLKP_120 | 423.46 | 5.23 | 3.27 |
| H3  | MGTREFCLKN_116 | 462.52 | 5.02 | 3.09 |
| H4  | MGTREFCLKP_116 | 457.35 | 4.95 | 3.07 |
| P3  | MGTREFCLKN_112 | 420.44 | 3.92 | 2.36 |
| P4  | MGTREFCLKP_112 | 417.98 | 3.86 | 2.36 |
| ¥3  | MGTREFCLKN_114 | 340.76 | 3.75 | 2.43 |
| Y4  | MGTREFCLKP_114 | 318.60 | 3.63 | 2.41 |

#### Table 19: MGTREFCLK Parasitic Data for XC5VFX70T FF1136 (Continued)

## Add a Third-Party Vendor Transceiver Model to the SIS Kit

Follow the guidelines in this section when adding a transceiver model from a third-party vendor to the RocketIO Transceiver SIS Kit:

- 1. Add a folder for the third-party transceiver model to the RocketIO Transceiver SIS Kit. Make sure the directory structure is set up to accommodate the model, and there are no conflicts with the existing model.
- 2. Include the subckt file, libraries, and package files. Replace the appropriate subckt calls for the GTP/GTX transmitter or receiver with the third party transceiver model.
- 3. No library conflicts are expected because the libraries are local to the subckt in the Xilinx models. Ideally, the third-party vendor's model/subckt should be set up similarly to allow for seamless integration.
- 4. Ensure that there are no parameter conflicts. The GTP TX Driver model requires the *data\_rate* parameter, the GTX TX Driver model requires the *data\_rate* and *vsuph\_tx\_V5\_gtx* parameters, and the GTP/GTX REFCLK models requires the *vcm* parameter.

*Note:* Because third-party vendors do not typically provide transceiver models to Xilinx, the above guidelines might not be complete.

## Insert the GTP/GTX Transceiver Model into a User Testbench

This section provides guidelines for inserting the GTP/GTX transceiver model into a customer or a third-party vendor's transceiver testbench. It is recommended that customers bring a third-party model into the RocketIO Transceiver SIS Kit due to parameterization of the testbench.

- 1. Copy the v5\_gtp\_transceiver\_models or v5\_gtx\_transceiver\_models directory and set the XILINX\_V5\_RIO\_SIS\_KIT environment variable to the top-level directory.
- 2. Include the subckt files as per the demo testbenches.
- 3. Use the demo testbenches to assist in setting up the GTP/GTX transmitter and receiver, including voltages and parameters.
- 4. Ensure there are no parameter conflicts. The GTP TX Driver model requires the *data\_rate* parameter, the GTX TX Driver model requires the *data\_rate* and *vsuph\_tx\_V5\_gtx* parameters, and the GTP/GTX REFCLK models requires the *vcm* parameter.
- 5. No library conflicts are expected because the libraries are local to the subckt in the Xilinx models.

*Note:* Because third-party vendors do not typically provide transceiver models, the above guidelines might not be complete.

# Scope of the SIS Kit

## Limitations, Restrictions, and Disclaimer

The models provided in this release have not been fully correlated with actual devices. These models are based on the design simulations and are dependent upon the device models. The models in this kit are subject to change in the future based on characterization results. Users are strongly recommended to periodically check with Xilinx for updates to this kit.

The existing RocketIO Transceiver SIS Kit has the following limitations:

- Transmit jitter induced by the reference clock jitter is not modeled.
- In general, for GTP the slow model is to be used at speeds up to 3.2 Gb/s, and the typical and fast models are to be used at speeds up to 3.75 Gb/s.
- In general, for GTX the slow model is to be used at speeds up to 4.25 Gb/s, the typical models at speeds up to 5 Gb/s, and the fast models at speeds up to 6.5 Gb/s.

# **Demonstration Testbench Listings**

This section provides demonstration testbench listings for the following demonstration testbenches:

- 1. Virtex-5 FPGA GTP TX to Virtex-5 FPGA GTP RX
- 2. Virtex-5 FPGA GTP REFCLK

## Virtex-5 FPGA GTP TX to Virtex-5 FPGA GTP RX Listing

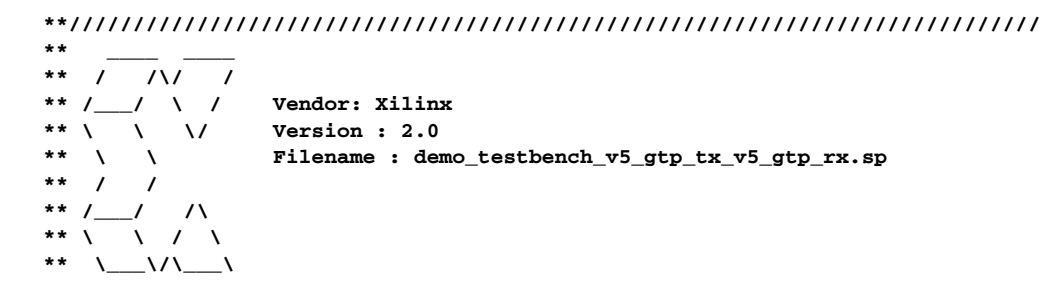

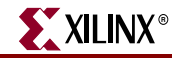

```
**
**
               VIRTEX-5 FPGA ROCKETIO SIGNAL INTEGRITY KIT
**
**
** Description : Virtex-5 GTP Transceiver TestBench
** DISCLAIMER OF LIABILITY
**
** Xilinx is providing this design, code, spide deck, or information
** "as-is" solely for use in developing programs and
** solutions for Xilinx devices, with no obligation on the
** part of Xilinx to provide support. By providing this design,
** code, or information as one possible implementation of
** this feature, application or standard, Xilinx is making no
** representation that this implementation is free from any
** claims of infringement. You are responsible for
** obtaining any rights you may require for your implementation.
** Xilinx expressly disclaims any warranty whatsoever with
** respect to the adequacy of the implementation, including
** but not limited to any warranties or representations that this
** implementation is free from claims of infringement, implied
** warranties of merchantability or fitness for a particular
** purpose.
**
** Xilinx products are not intended for use in life support
** appliances, devices, or systems. Use in such applications is
** expressly prohibited.
**
** Any modifications that are made to the Source Code are
** done at the user's sole risk and will be unsupported.
**
**
** Copyright (c) 2007, 2008 Xilinx, Inc. All rights reserved.
**
** This copyright and support notice must be retained as part
** of this text at all times.
**
                                                                  **
**
                                                                  **
                         SIMULATION SETUP
**
                                                                  **
*****
    .TITLE Virtex-5 GTP Transceiver TestBench
*******
** Simulation control **
******
.option post probe
.param SIMULATION_STEP = 1p
.param SIMULATION_START = 0n
.param SIMULATION_END = '200*tbit'
.op
.tran SIMULATION_STEP SIMULATION_END SIMULATION_START
.probe v(MGTAVCCTX_V5_GTP) v(MGTAVSSTX_V5_GTP) v(MGTAVTTTX_V5_GTP)
.probe v(MGTAVCCRX_V5_GTP) v(MGTAVSSRX_V5_GTP) v(MGTAVTTRX_V5_GTP)
.probe v(TXDIFFCTRL_2_V5_GTP) v(TXDIFFCTRL_1_V5_GTP) v(TXDIFFCTRL_0_V5_GTP)
.probe v(TXPREEMPHASIS_2_V5_GTP) v(TXPREEMPHASIS_1_V5_GTP)
v(TXPREEMPHASIS_0_V5_GTP)
```

```
.probe v(RCV_TERM_GND_V5_GTP) v(RCV_TERM_MID_V5_GTP) v(RCV_TERM_VTTRX_V5_GTP)
.probe v(AC CAP DIS V5 GTP)
.probe v(RXENEQB_V5_GTP) v(RXEQMIX_1_V5_GTP) v(RXEQMIX_0_V5_GTP)
.probe v(Xv5_gtp_rx_0.Xrx.rxCM) v(Xv5_gtp_rx_0.Xrx.rxdWBN)
v(Xv5_gtp_rx_0.Xrx.rxdWBP)
.probe v(MGTTXN_V5_GTP) v(MGTTXP_V5_GTP) v(IP_V5_GTP)
.probe v(MGTTXP_V5_GTP, MGTTXN_V5_GTP)
.probe v(TXP) v(TXN)
.probe v(TXP, TXN)
.probe v(RXP) v(RXN) v(MGTRXP_V5_GTP) v(MGTRXN_V5_GTP)
.probe v(RXP, RXN) v(MGTRXP_V5_GTP, MGTRXN_V5_GTP)
.probe v(MGTRXOUTN_V5_GTP) v(MGTRXOUTP_V5_GTP)
.probe v(MGTRXOUTP_V5_GTP, MGTRXOUTN_V5_GTP)
** Global Temperature, Power Supply and Termination Voltage Selection **
* 1 - Typical Setting - +025 deg.C, 1.00V & 1.20V
                - -040 deg.C, 1.05V & 1.26V
* 2 - Fast Setting
                 - +100 deg.C, 0.95V & 1.14V
* 3 - Slow Setting
.param voltage_temperature_environment = 1
********
** Data Rate and UI Parameters **
******
** Data rate **
.param data_rate = 3.75e9
** UI parameters **
.param tbit='1/data rate'
.param trise_v5_gtp = 10p
.param tfall_v5_gtp = 10p
******
** Channel Models **
******
.include '$XILINX_V5_RIO_SIS_KIT/channel_models/hspice/pcb_20in_model.ckt'
******
** Package Models **
*****
** W element Package Model **
.include '$XILINX_V5_RIO_SIS_KIT/package_models/hspice/pkg_model_Welement.ckt'
** S-parameter Package Model **
.include
'$XILINX_V5_RIO_SIS_KIT/package_models/hspice/pkg_model_v5_lxt_sxt_ff1136_typ.
ckt'
*****
** Data Patterns **
*****
** Data pattern; PRBS2^7-1 **
.include '$XILINX_V5_RIO_SIS_KIT/data_patterns/hspice/v5_gtp_prbs7.ckt'
******
```

```
** Virtex-5 GTP Transceiver Model **
```

www.xilinx.com

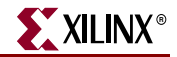

\*\*\*\*\*\*\*\*\*\*\*

```
** Virtex-5 GTP RX**
```

.include

- '\$XILINX\_V5\_RIO\_SIS\_KIT/v5\_gtp\_transceiver\_models/hspice/v5\_gtp\_rx\_typ.sp'.include
- '\$XILINX\_V5\_RI0\_SIS\_KIT/v5\_gtp\_transceiver\_models/hspice/v5\_gtp\_rx\_fast.sp'.include
- '\$XILINX\_V5\_RIO\_SIS\_KIT/v5\_gtp\_transceiver\_models/hspice/v5\_gtp\_rx\_slow.sp'

#### \*\* Virtex-5 GTP TX\*\*

- .include
- '\$XILINX\_V5\_RI0\_SIS\_KIT/v5\_gtp\_transceiver\_models/hspice/v5\_gtp\_tx\_typ.sp' .include
- '\$XILINX\_V5\_RI0\_SIS\_KIT/v5\_gtp\_transceiver\_models/hspice/v5\_gtp\_tx\_fast.sp'
  .include
- '\$XILINX\_V5\_RIO\_SIS\_KIT/v5\_gtp\_transceiver\_models/hspice/v5\_gtp\_tx\_slow.sp'

#### \*\*\*\*\*

- \*\* Transmitter Settings \*\*
- \*\*\*\*\*

#### \*\* Driver swing control; '000' for max, '111' for min \*\*

vTXDIFFCTRL\_2\_V5\_GTP TXDIFFCTRL\_2\_V5\_GTP 0 '0\*vsuph\_tx\_v5\_gtp' vTXDIFFCTRL\_1\_V5\_GTP TXDIFFCTRL\_1\_V5\_GTP 0 '0\*vsuph\_tx\_v5\_gtp' vTXDIFFCTRL\_0\_V5\_GTP TXDIFFCTRL\_0\_V5\_GTP 0 '0\*vsuph\_tx\_v5\_gtp'

#### \*\* Pre-emphasis level control; '000' for min, '111' for max \*\*

vTXPREEMPHASIS\_2\_V5\_GTP TXPREEMPHASIS\_2\_V5\_GTP 0 '1\*vsuph\_tx\_v5\_gtp' vTXPREEMPHASIS\_1\_V5\_GTP TXPREEMPHASIS\_1\_V5\_GTP 0 '1\*vsuph\_tx\_v5\_gtp' vTXPREEMPHASIS\_0\_V5\_GTP TXPREEMPHASIS\_0\_V5\_GTP 0 '1\*vsuph\_tx\_v5\_gtp'

#### \*\* Supply voltage \*\*

vMGTAVCCTX\_V5\_GTP MGTAVCCTX\_V5\_GTP 0 vsup\_tx\_v5\_gtp vMGTAVSSTX\_V5\_GTP MGTAVSSTX\_V5\_GTP 0 0 vMGTAVTTTX\_V5\_GTP MGTAVTTTX\_V5\_GTP 0 vsuph\_tx\_v5\_gtp

#### \*\*\*\*\*\*

\*\* RX Equalization Control \*\*
\*\* 00 - 50.0% wide-band, 50.0% high-pass \*\*
\*\* 01 - 62.5% wide-band, 37.5% high-pass \*\*
\*\* 10 - 75.0% wide-band, 25.0% high-pass \*\*
\*\* 11 - 37.5% wide-band, 62.5% high-pass \*\*
vRXEQMIX\_1\_V5\_GTPRXEQMIX\_1\_V5\_GTP0'1\*vsup\_rx\_v5\_gtp'
vRXEQMIX\_0\_V5\_GTPRXEQMIX\_0\_V5\_GTP0'1\*vsup\_rx\_v5\_gtp'

#### \*\* Supply voltage \*\*

vMGTAVCCRX\_V5\_GTP MGTAVCCRX\_V5\_GTP 0 vsup\_rx\_v5\_gtp vMGTAVSSRX\_V5\_GTP MGTAVSSRX\_V5\_GTP 0 0 vMGTAVTTRX\_V5\_GTP MGTAVTTRX\_V5\_GTP 0 vsuph\_rx\_v5\_gtp

#### \*\* Receiver Termination and External AC Coupling Cap Setting \*\*

| ** | gnd_term    | external_cap | Internal | External   | RX           | LINK           | ** |
|----|-------------|--------------|----------|------------|--------------|----------------|----|
| ** |             |              | Cap      | Cap        | Termination  | RECOMMENDATION | ** |
| ** | * * *       | ***          | * * *    | * * *      | * * *        | ***            | ** |
| ** | 0           | 0            | N        | N          | VTTRX        | GTP-GTP        | ** |
| ** | 0           | 1            | N        | Y          | 2/3 VTTRX    | General        | ** |
| ** | 1           | 0            | ******   | ****NOT AI | LLOWED****** | ***            | ** |
| ** | 1           | 1            | Y        | Y          | GND          | Protocol- PCIe | ** |
| .p | aram gnd_te | erm = 0      |          |            |              |                |    |

\*\*

\*\*

```
ͺXILINX®
```

```
.param external_cap = 1
*****
**
**
                           TOP LEVEL TEST BENCH
**
     *****
** TX DATA INPUT**
Xv5_gtp_prbs7 IP_V5_GTP MGTAVSSTX_V5_GTP v5_gtp_prbs7
** TRANSMITTER **
Xv5_gtp_tx_0
+ MGTAVCCTX_V5_GTP
+ MGTAVSSTX_V5_GTP
+ MGTAVTTTX_V5_GTP
+ MGTTXN_V5_GTP
+ MGTTXP_V5_GTP
+ IP_V5_GTP
+ TXDIFFCTRL_2_V5_GTP
+ TXDIFFCTRL_1_V5_GTP
+ TXDIFFCTRL_0_V5_GTP
+ TXPREEMPHASIS_2_V5_GTP
+ TXPREEMPHASIS_1_V5_GTP
+ TXPREEMPHASIS_0_V5_GTP
+ v5_gtp_tx_typ
** TX PACKAGE **
** Ball+ Ball- Bump+ Bump- GND **
Xtxpkg TXP TXN MGTTXP_V5_GTP MGTTXN_V5_GTP MGTAVSSTX_V5_GTP
pkg_model_v5_lxt_sxt_ff1136_typ
** CHANNEL **
.if (external_cap == 0)
** PCB **
** IN+ IN- OUT+ OUT- **
 Xpcb TXP TXN RXP RXN pcb_20in_model
.else
** PCB **
** IN+ IN- OUT+ OUT- **
 Xpcb TXP TXN ACCAPP ACCAPN pcb_20in_model
** AC COUPLING CAP **
 C_accapp ACCAPP RXP 0.1u
 C_accapn ACCAPN RXN 0.1u
.endif
** RX PACKAGE **
** Ball+ Ball- Bump+ Bump- GND **
Xrxpkg RXP RXN MGTRXP_V5_GTP MGTRXN_V5_GTP MGTAVSSRX_V5_GTP
pkg_model_v5_lxt_sxt_ff1136_typ
** RECEIVER **
Xv5_gtp_rx_0
+ MGTAVCCRX_V5_GTP
+ MGTAVSSRX_V5_GTP
+ MGTAVTTRX_V5_GTP
+ MGTRXOUTN_V5_GTP
```

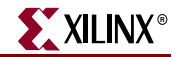

- + MGTRXOUTP\_V5\_GTP
- + MGTRXN\_V5\_GTP
- + MGTRXP\_V5\_GTP
- + RCV\_TERM\_GND\_V5\_GTP
- + RCV\_TERM\_MID\_V5\_GTP
- + RCV\_TERM\_VTTRX\_V5\_GTP
- + AC\_CAP\_DIS\_V5\_GTP
- + RXENEQB\_V5\_GTP
- + RXEQMIX\_1\_V5\_GTP
- + RXEQMIX\_0\_V5\_GTP
- + v5\_gtp\_rx\_typ

#### \*\* INITIAL CONDITIONS\*\*

- \*\* These speed up simulation time \*\*
- .ic MGTRXP\_V5\_GTP='vsup\_rx\_v5\_gtp'
- .ic MGTRXN\_V5\_GTP='vsup\_rx\_v5\_gtp-300m'
- .ic ACCAPP='vsup\_rx\_v5\_gtp'
- .ic ACCAPN='vsup\_rx\_v5\_gtp-300m'

| ******                                                                   | ***** |
|--------------------------------------------------------------------------|-------|
| **                                                                       | **    |
| ** SELECTION SETUP                                                       | **    |
| **                                                                       | **    |
| ***************************************                                  | ***** |
|                                                                          |       |
| ***************************************                                  |       |
| ** Receiver Termination and External AC Coupling Cap Setting **          |       |
| ***************************************                                  |       |
| .if (gnd_term == 0 && external_cap == 0)                                 |       |
| ** This setting recommended for Virtex-5 GTP to Virtex-5 GTP links **    |       |
| ** Internal AC Coupling Capacitor bypassed **                            |       |
| ** No External AC Coupling Capacitor, RX Termination Set to VTTRX **     |       |
| <pre>vAC_CAP_DIS_V5_GTP AC_CAP_DIS_V5_GTP 0 '1*vsup_rx_v5_gtp'</pre>     |       |
|                                                                          |       |
| vRCV_TERM_GND_V5_GTPRCV_TERM_GND_V5_GTP0'0*vsup_rx_v5_gtp'               |       |
| vRCV_TERM_MID_V5_GTPRCV_TERM_MID_V5_GTP0'0*vsup_rx_v5_gtp'               |       |
| vRCV_TERM_VTTRX_V5_GTPRCV_TERM_VTTRX_V5_GTP0'1*vsup_rx_v5_gtp'           |       |
|                                                                          |       |
| .elseif (gnd_term == 0 && external_cap == 1)                             |       |
| ** This setting recommended for most links **                            |       |
| ** Internal AC Coupling Capacitor bypassed **                            |       |
| ** External AC Coupling Capacitor present, RX Termination Set to 2/3 VTT | RX ** |
| VAC_CAP_DIS_V5_GTP_AC_CAP_DIS_V5_GTP_0_'1*vsup_rx_v5_gtp'                |       |
|                                                                          |       |
| VRCV_TERM_GND_V5_GTPRCV_TERM_GND_V5_GTP0'0*vsup_rx_v5_gtp'               |       |
| VRCV_TERM_MID_V5_GTPRCV_TERM_MID_V5_GTP0'0^VSup_rx_v5_gtp'               |       |
| VRCV_TERM_VTTRX_V5_GTPRCV_TERM_VTTRX_V5_GTPU.U^VSup_rx_v5_gtp.           |       |
| $a_{a_{a_{a_{a_{a_{a_{a_{a_{a_{a_{a_{a_{a$                               |       |
| ** This setting recommended for links supporting TV Detection            |       |
| ** This setting recommended for tinks supporting TA Detection            |       |
| ** Internal AC Counling Canaditor in the math **                         |       |
| ** External AC Coupling Capacitor present BY Termination Set to GND **   |       |
| VAC CAP DIS V5 COP AC CAP DIS V5 COP 0 '0*vous ry v5 cts'                |       |
| ic Xu5 gtp rx 0 Xrx rxdWBP='ygup rx y5 gtp'                              |       |
| ic Xv5_gtp_rx_0.Xrx.rxdwBN='vsup_rx_v5_gtp                               |       |
| ic Xv5 gtp rx 0.Xrx.rxCM='vsup rx v5 gtp-150m'                           |       |
| .ie wyjącpinzowarkinem wsupinzyjąch isom                                 |       |
| VRCV TERM GND V5 GTPRCV TERM GND V5 GTP0'1*vsup rx v5 atp'               |       |
| vRCV_TERM_MID_V5_GTPRCV_TERM_MID_V5_GTP0'1*vsup_rx_v5 gtp'               |       |

vRCV\_TERM\_VTTRX\_V5\_GTPRCV\_TERM\_VTTRX\_V5\_GTP0'0\*vsup\_rx\_v5\_gtp'

```
else
** DEFAULT - This setting recommended for most links **
** Internal AC Coupling Capacitor bypassed **
** External AC Coupling Capacitor present, RX Termination Set to 2/3 VTTRX **
 vAC_CAP_DIS_V5_GTP AC_CAP_DIS_V5_GTP 0 '1*vsup_rx_v5_gtp'
 vRCV_TERM_GND_V5_GTPRCV_TERM_GND_V5_GTP0'0*vsup_rx_v5_gtp'
 vRCV_TERM_MID_V5_GTPRCV_TERM_MID_V5_GTP0'0*vsup_rx_v5_gtp'
 vRCV_TERM_VTTRX_V5_GTPRCV_TERM_VTTRX_V5_GTP0'0*vsup_rx_v5_gtp'
endif
** Global Temperature, Supply and Termination Voltage Settings **
***
      *****
.if ( voltage_temperature_environment == 1 )
** Typical Voltage and Temperature Settings **
 .include
'$XILINX_V5_RIO_SIS_KIT/testbenches/hspice/temperature_settings_typ.ckt'
 .include
'$XILINX_V5_RIO_SIS_KIT/testbenches/hspice/v5_gtp_voltage_settings_typ.ckt'
.elseif ( voltage_temperature_environment == 2 )
** Fast Voltage and Temperature Settings **
 .include
'$XILINX_V5_RIO_SIS_KIT/testbenches/hspice/temperature_settings_fast.ckt'
 .include
'$XILINX_V5_RIO_SIS_KIT/testbenches/hspice/v5_gtp_voltage_settings_fast.ckt'
.elseif ( voltage_temperature_environment == 3 )
** Slow Voltage and Temperature Settings **
 .include
'$XILINX_V5_RIO_SIS_KIT/testbenches/hspice/temperature_settings_slow.ckt'
 .include
'$XILINX_V5_RIO_SIS_KIT/testbenches/hspice/v5_gtp_voltage_settings_slow.ckt'
.else
** DEFAULT - Typical Voltage and Temperature Settings **
 .include
'$XILINX_V5_RIO_SIS_KIT/testbenches/hspice/temperature_settings_typ.ckt'
 include
'$XILINX_V5_RIO_SIS_KIT/testbenches/hspice/v5_gtp_voltage_settings_typ.ckt'
.endif
```

.end

## Virtex-5 FPGA GTP REFCLK Listing

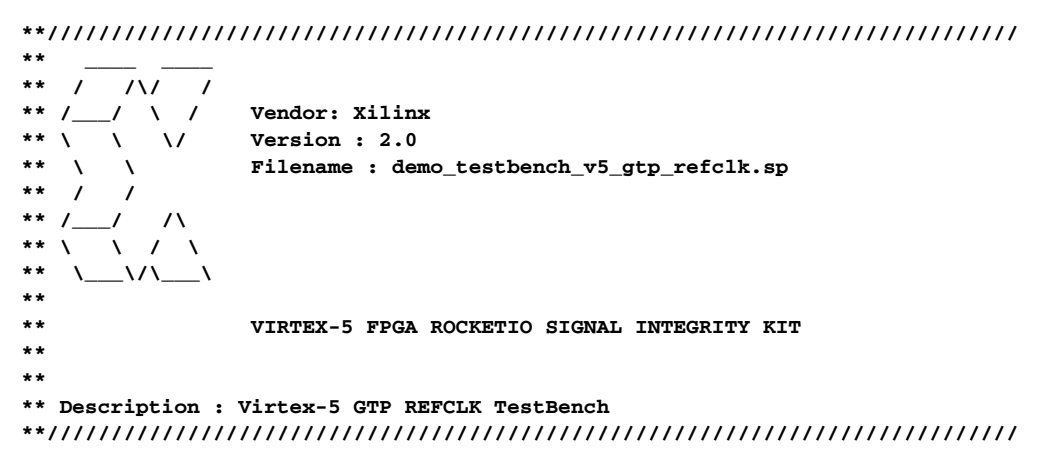

www.xilinx.com

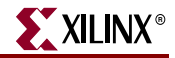

```
** DISCLAIMER OF LIABILITY
**
** Xilinx is providing this design, code, spide deck, or information
** "as-is" solely for use in developing programs and
** solutions for Xilinx devices, with no obligation on the
** part of Xilinx to provide support. By providing this design,
** code, or information as one possible implementation of
** this feature, application or standard, Xilinx is making no
** representation that this implementation is free from any
** claims of infringement. You are responsible for
** obtaining any rights you may require for your implementation.
** Xilinx expressly disclaims any warranty whatsoever with
** respect to the adequacy of the implementation, including
** but not limited to any warranties or representations that this
** implementation is free from claims of infringement, implied
** warranties of merchantability or fitness for a particular
** purpose.
**
** Xilinx products are not intended for use in life support
** appliances, devices, or systems. Use in such applications is
** expressly prohibited.
**
** Any modifications that are made to the Source Code are
** done at the user's sole risk and will be unsupported.
**
**
** Copyright (c) 2007, 2008 Xilinx, Inc. All rights reserved.
**
** This copyright and support notice must be retained as part
** of this text at all times.
**
                                                                   **
**
                                                                   **
                          SIMULATION SETUP
**
                                                                   **
.TITLE Virtex-5 GTP REFCLK TestBench
*****
** Simulation control **
*****
.options post=1 measdgt=3 brief accurate gmindc=1.0e-13 nomod probe
.param SIMULATION_STEP = 3p
.param SIMULATION START = 0n
.param SIMULATION_END = 8n
.op
.tran SIMULATION_STEP SIMULATION_END SIMULATION_START
.probe v(MGTAVCCPLL_REFCLK_V5_GTP) v(MGTAVSS_REFCLK_V5_GTP)
.probe v(REFCLKPWRDNB_V5_GTP)
.probe v(MGTREFCLKN_V5_GTP) v(MGTREFCLKP_V5_GTP)
.probe v(MGTREFCLKP_V5_GTP, MGTREFCLKN_V5_GTP)
.probe v(REFCLK_OUTN_V5_GTP) v(REFCLK_OUTP_V5_GTP)
```

www.xilinx.com

.probe v(REFCLK\_OUTP\_V5\_GTP, REFCLK\_OUTN\_V5\_GTP)

```
* 2 - Fast Setting - -040 deg.C, 1.26V
* 3 - Slow Setting - +100 deg.C, 1.14V
.param voltage_temperature_environment = 1
*****
** Reference Clock **
*****
.include
'$XILINX_V5_RIO_SIS_KIT/clock_patterns/hspice/v5_gtp_refclk_clock_pulse.ckt'
********************************
** Reference Clock Input Setup **
*****
.param duty_cycle_clk = 0.5
.param trise_clk = 100p
.param tfall_clk = 100p
.param freq_clk = 375e6
.param period_clk ='1/freq_clk'
.param pulse_width_clk ='duty_cycle_clk*period_clk-(trise_clk)'
.param swing_single_ended_clk = 150mV
******
** Channel Model **
*****
.include '$XILINX_V5_RIO_SIS_KIT/channel_models/hspice/pcb_20in_model.ckt'
*******
** Virtex-5 GTP REFCLK Model **
*************************
include
'$XILINX_V5_RIO_SIS_KIT/v5_gtp_refclk_models/hspice/v5_gtp_refclk_typ.sp'
.include
'$XILINX_V5_RIO_SIS_KIT/v5_gtp_refclk_models/hspice/v5_gtp_refclk_fast.sp'
.include
'$XILINX_V5_RIO_SIS_KIT/v5_gtp_refclk_models/hspice/v5_gtp_refclk_slow.sp'
*****
** GTP REFCLK Settings **
*****
** REFCLK Powerdown Control; '0' for OFF, '1' for ON **
vREFCLKPWRDNB_V5_GTP REFCLKPWRDNB_V5_GTP 0 '1*vsuph_refclk_v5_gtp'
** Supply voltage **
vMGTAVCCPLL_REFCLK_V5_GTP MGTAVCCPLL_REFCLK_V5_GTP 0 'vsuph_refclk_v5_gtp'
vMGTAVSS_REFCLK_V5_GTPMGTAVSS_REFCLK_V5_GTP 0 0
** DO NOT CHANGE THE FOLLOWING LINE **
.param vcm = 'vsuph_refclk_v5_gtp/2'
*****
** Package Parasitics **
******
*
   1/2C R L 1/2C -----
*
   ---/\/\--()()()-----| ckt |
                  = -----
.param cp = 1.225p
.param cn = 1.295p
.param pl = 6.3n
.param nl = 6.43n
```

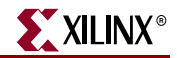

```
.param rp = 0.378
.param rn = 0.386
**
**
                                                              **
                        TOP LEVEL TEST BENCH
**
                                                              **
** REFERENCE CLOCK INPUT **
Xv5_gtp_refclk_clock_pulse MGTREFCLKN_V5_GTP MGTREFCLKP_V5_GTP 0
v5_gtp_refclk_clock_pulse
** GTP REFCLK WITH PACKAGE PARASITICS **
Xv5_gtp_refclk_0
+ MGTAVCCPLL_REFCLK_V5_GTP
+ MGTAVSS_REFCLK_V5_GTP
+ REFCLK_OUTN_V5_GTP
+ REFCLK_OUTP_V5_GTP
+ MGTREFCLKN_V5_GTP
+ MGTREFCLKP_V5_GTP
+ REFCLKPWRDNB_V5_GTP
+ v5_gtp_refclk_typ
**
                                                              **
**
                                                              * *
                         SELECTION SETUP
**
                                                              **
*****
        ** Global Temperature, Supply and Termination Voltage Settings **
***
     .if ( voltage_temperature_environment == 1 )
** Typical Voltage and Temperature Settings **
 .include
'$XILINX_V5_RIO_SIS_KIT/testbenches/hspice/temperature_settings_typ.ckt'
 .include
'$XILINX_V5_RI0_SIS_KIT/testbenches/hspice/v5_gtp_voltage_settings_typ.ckt'
.elseif ( voltage_temperature_environment == 2 )
** Fast Voltage and Temperature Settings **
 .include
'$XILINX_V5_RIO_SIS_KIT/testbenches/hspice/temperature_settings_fast.ckt'
 .include
'$XILINX_V5_RIO_SIS_KIT/testbenches/hspice/v5_gtp_voltage_settings_fast.ckt'
.elseif ( voltage_temperature_environment == 3 )
** Slow Voltage and Temperature Settings **
 .include
'$XILINX_V5_RIO_SIS_KIT/testbenches/hspice/temperature_settings_slow.ckt'
 .include
'$XILINX_V5_RIO_SIS_KIT/testbenches/hspice/v5_gtp_voltage_settings_slow.ckt'
.else
** DEFAULT - Typical Voltage and Temperature Settings **
 .include
'$XILINX_V5_RIO_SIS_KIT/testbenches/hspice/temperature_settings_typ.ckt'
 .include
'$XILINX_V5_RIO_SIS_KIT/testbenches/hspice/v5_gtp_voltage_settings_typ.ckt'
endif
```

.end